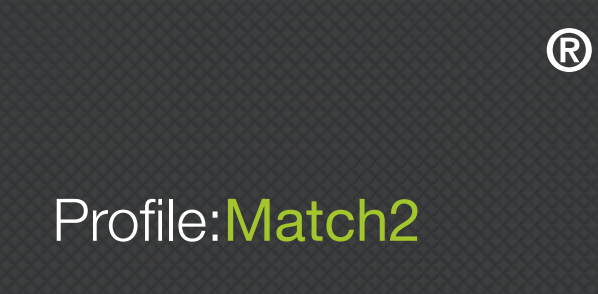

# User Manual

by Psychological Consultancy Ltd

© Psychological Consultancy Limited 8 Mount Ephraim, Tunbridge Wells, TN4 8AS Telephone: 01892 559 540 \_\_\_\_\_

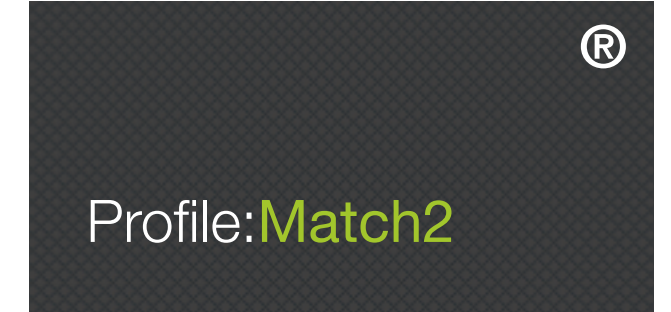

### Contents

| TABLE OF CONTENTS                                               |               |
|-----------------------------------------------------------------|---------------|
| INTRODUCTION                                                    | 3             |
| SECTION 1 - GETTING STARTED                                     | Л             |
|                                                                 | <b>4</b><br>5 |
|                                                                 | 3             |
| PREVIEW TAILORED REPORTS                                        | 0             |
|                                                                 | 10            |
|                                                                 | 10            |
|                                                                 | 13            |
| REGENERATING REPORTS IN PROFILE:MATCH2™                         | 13            |
| SECTION 2 – HOW TO SET UP A PROFILE:MATCH2™ JOB ANALYSIS SURVEY | 14            |
| INTRODUCTION                                                    | 14            |
| STEP BY STEP GUIDE                                              | 15            |
| CREATING A JOB ANALYSIS SURVEY                                  | 15            |
| MANAGING A JOB ANALYSIS SURVEY                                  | 15            |
| GENERATING REPORTS                                              | 16            |
| SECTION 3 – HOW TO SET UP A PROFILE:MATCH2™ SELECTION SURVEY    | 18            |
| INTRODUCTION                                                    | 18            |
| STEP BY STEP GUIDE                                              | 18            |
| CREATING YOUR PROFILE:MATCH2™ SELECTION TEMPLATE                | 18            |
| SAVING YOUR PROFILE:MATCH2™ SELECTION TEMPLATES                 | 19            |
| GENERATING REPORTS                                              | 22            |
| SECTION 4 – HOW TO SET UP A PROFILE:MATCH2™ DEVELOPMENT SURVEY  | 23            |
| INTRODUCTION                                                    | 23            |
| STEP BY STEP GUIDE                                              | 23            |
| CREATING YOUR PROFILE:MATCH2™ DEVELOPMENT TEMPLATE              | 23            |
| SAVING YOUR PROFILE:MATCH2™ DEVELOPMENT TEMPLATES               | 24            |
| GENERATING REPORTS                                              | 27            |
| SECTION 5 – HOW TO SET UP A PROFILE:MATCH2™ 360 FEEDBACK SURVEY | 28            |
| INTRODUCTION                                                    | 28            |
| STEP BY STEP GUIDE                                              | 28            |
| SETTING UP A PROFILE:MATCH2™ 360 FEEDBACK SURVEY                | 28            |
| STEP 1 – SELECTING COMPETENCIES                                 | 28            |
| STEP 2 – SURVEY SETUP                                           | 29            |
| STEP 3 – OPEN-ENDED QUESTIONS                                   | 30            |
| STEP 4 – EXTRA QUESTIONS                                        | 32            |
| STEP 5 – SURVEY SUMMARY                                         | 33            |
| ADDING CANDIDATES                                               | 34            |
| EDITING YOUR PROFILE:MATCH2™ 360 SURVEY                         | 37            |
| EDIT CANDIDATE DETAILS                                          | 40            |
| GENERATING REPORTS                                              | 42            |

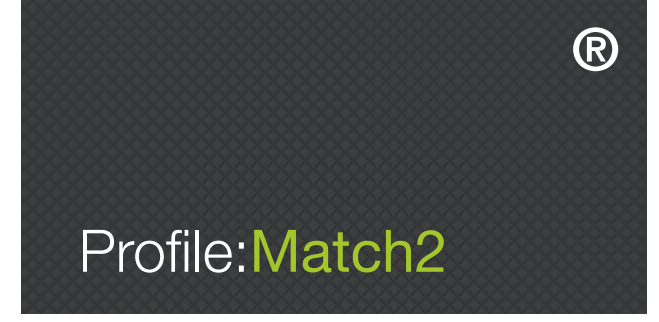

# INTRODUCTION

Profile:Match2<sup>™</sup> is an expert assessment system that provides tailored, role specific assessments. Its accessible user-friendly interface allows you to harness state of the art psychometrics and to focus on key competencies that underpin high performance. This user guide is intended to be an aid to those navigating around the Profile:Match2<sup>™</sup> system, and is therefore written as though you are following each step on the website.

The Profile:Match2<sup>™</sup> assessment system is split into four main functions:

- Profile:Match2<sup>™</sup> Job Analysis
- Profile:Match2<sup>™</sup> Selection
- Profile:Match2<sup>™</sup> Development
- Profile:Match2<sup>™</sup> 360° Feedback

This guide will take you through each function in turn, and outline the process from start to finish for each area. You will also find key information on the other resources available from the Profile:Match2<sup>™</sup> website, including free tailored sample reports, articles, and testimonials.

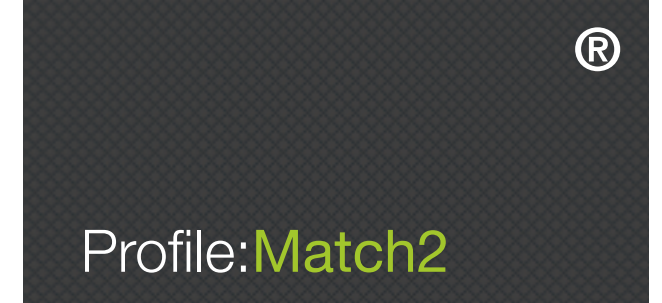

# SECTION 1 – GETTING STARTED

The Profile:Match2<sup>™</sup> website can be found at www.profilematchassessments.com. Once you have logged in and registered for FREE as a Profile:Match2<sup>™</sup> user, you can:

- Find out more about the four different functions of Profile:Match2™
- Access FREE tailored sample reports
- Learn more about Profile:Match2™ from articles, research, and testimonials
- Explore technical details and costs
- Obtain free access to the Profile:Match2™ technical manual

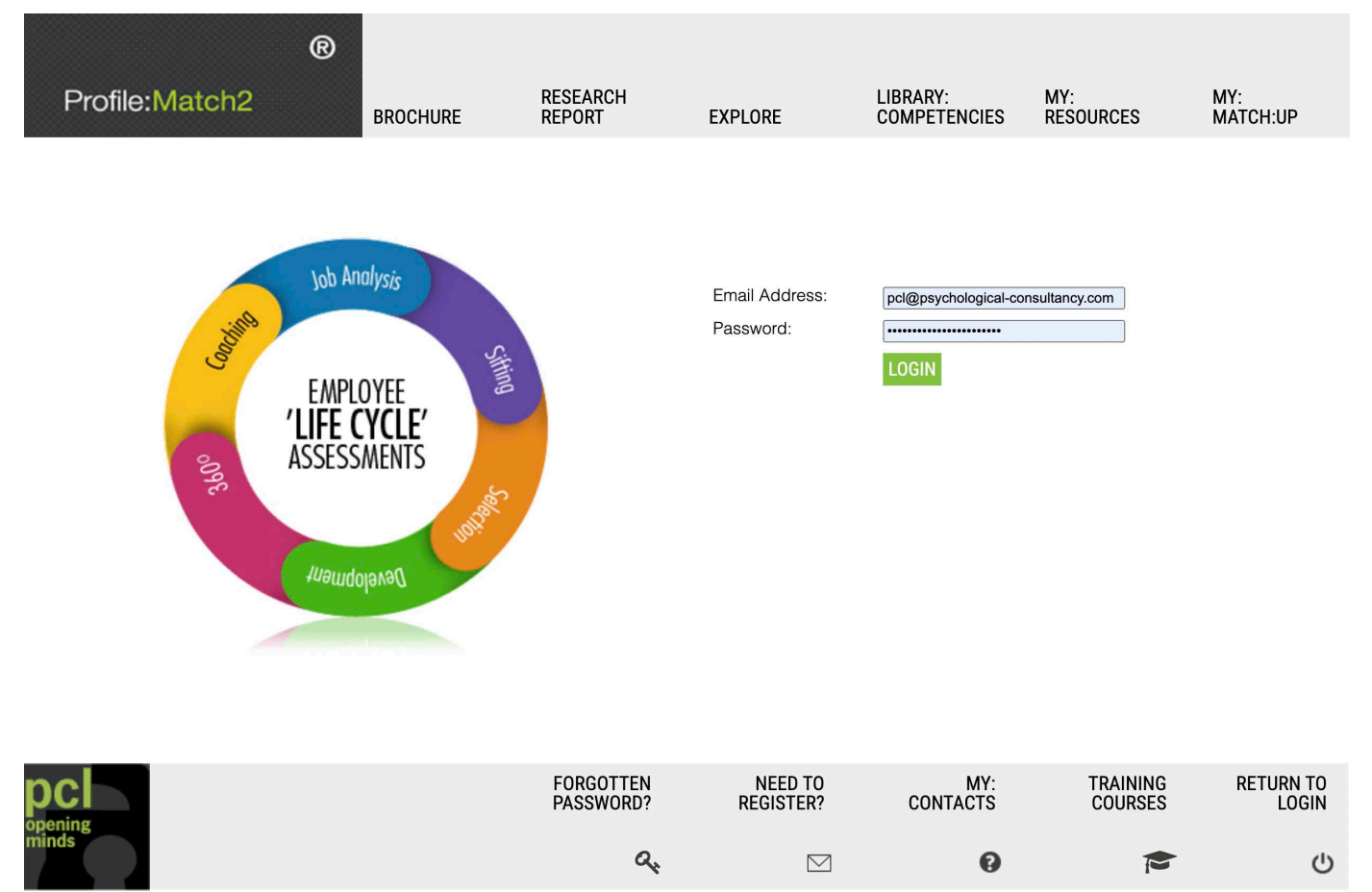

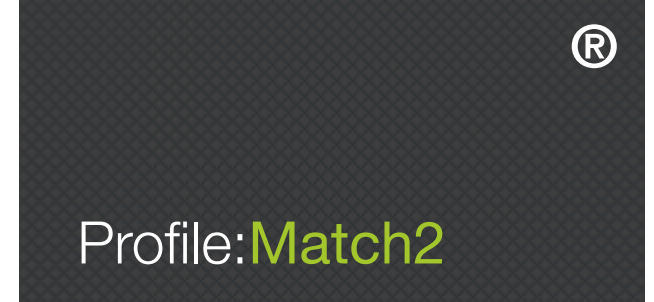

#### REGISTRATION

Registration on the Profile:Match2<sup>™</sup> website is completely FREE. Just click 'Need to Register?' on the login page and complete the form. Requested details include your company name, first name, surname, email address, password, address, postcode, country, telephone number, and fax number (see Image 1.2). You use your email address and password whenever you login. An email will be sent to you confirming your registration details, so keep this safe.

Please complete the form below to set up a Profile:Match2<sup>™</sup> account. Once you have completed this registration form a confirmation email will be sent to you. Please keep this email safe as it will contain your login details for the site.

| Company:               |                              |                   | ]                          |
|------------------------|------------------------------|-------------------|----------------------------|
| First Name:            |                              |                   |                            |
| Surname:               |                              |                   | ]                          |
| Email:                 |                              |                   | You must enter an 'Email'. |
| Confirm Email:         |                              |                   | ]                          |
| Password:              |                              |                   | You must enter a password. |
| Confirm Password:      |                              |                   |                            |
| Address:               |                              | 1.                |                            |
| Postcode:              |                              |                   |                            |
| Country:               | United Kingdom               | ~                 |                            |
| Telephone:             |                              |                   | ]                          |
| □ Apply for an Invo    | biced Account?               |                   |                            |
| $\Box$ I have read and | accept the Profile:Ma        | tch2 <sup>⊤</sup> | Mterms and conditions      |
| (                      |                              |                   |                            |
| I'm not a robot        | reCAPTCHA<br>Privacy - Terms |                   |                            |

REGISTER

Already have an Account?

Image 1.2 – Registration page

You also need to choose your preferred payment method - invoiced account or pay as you go by credit card. If you prefer to be invoiced for your Profile:Match2<sup>™</sup> usage once a month, tick the box next to 'Apply for an Invoiced Account'. Your application will then be processed, and we will inform you by email of the outcome. Leaving this box 'un-ticked' means that you prefer to pay for Profile:Match2<sup>™</sup> credits using your credit/debit card via the Protx system.

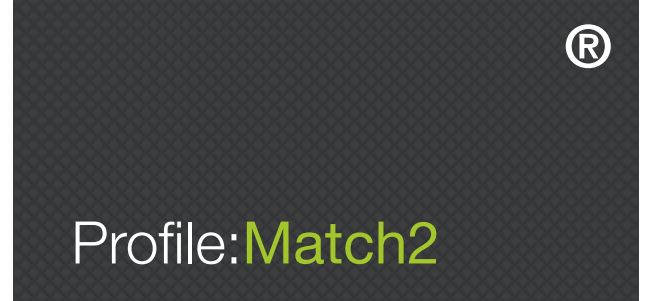

Below is an example of the email you will receive if you apply for an invoiced account.

Dear Sophie Sample

Thank you for registering with Profile:Match2. Please keep this email safe as you may need to refer to it later

Company name: ABC Limited Your Name: Sophie Sample Address: 8 Mount Ephraim Tunbridge Wells Kent Postcode: TN4 8AS Country: United Kingdom Telephone: 01892 559540 Email: <u>sophie@abc.com</u> Password: sophiesample

Your application for an invoiced account is being processed and a member of our team will be in contact with your shortly. In the meantime you may like ot purchase credits using our secure online credit card payment facility

Log on at: http://profilematchassessments.com/myAccount/

Kind regards, Profile:Match2 United Kingdom 8 Mount Ephraim, Tunbridge Wells, TN4 8AS, 01892 559 540 | <u>info@profilematchassessments.com</u> You can then use the email address and password in your version of this email to login immediately and begin using Profile:Match2.

Image 1.3 - Registration confirmation email

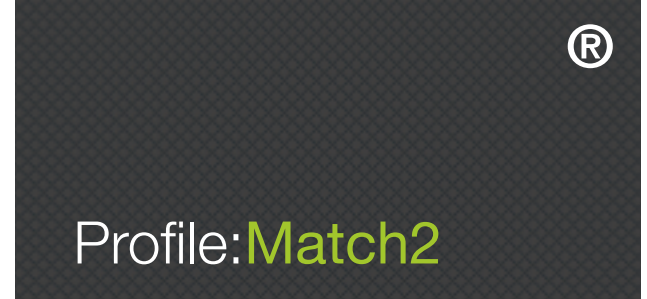

For first time users, once you have registered and logged into your account you will then be able to:

- Get help choosing competencies using the Job Analysis Survey
- Create new Profile:Match2<sup>™</sup> Selection templates
- Create new Profile:Match2™ Development templates
- Create Profile:Match2<sup>™</sup> 360 Surveys
- Buy credits and check your credit status if you are not an invoiced client

You will also have access to all of the main resources on the website by clicking "My Dashboard" in the toolbar at the top of the screen.

For returning users, once you have registered and logged into your account you will then be able to:

- View a listing of all Profile:Match2<sup>™</sup> Selection, Development, 360, or Job Analysis Survey (JAS) templates that you have previously created

- Create new Profile:Match2<sup>™</sup> Selection templates or delete any that are no longer required
- Create new Profile:Match2<sup>™</sup> Development templates or delete any that are no longer required
- Create or delete Profile:Match2<sup>™</sup> 360 Surveys
- Get help choosing competencies using the Job Analysis Survey
- Buy credits and check your credit status if you are not an invoiced client
- View your Profile:Match2<sup>™</sup> usage

You will also have access to all of the main resources on the website, which you can access by clicking "My Dashboard" in the toolbar at the top of the screen.

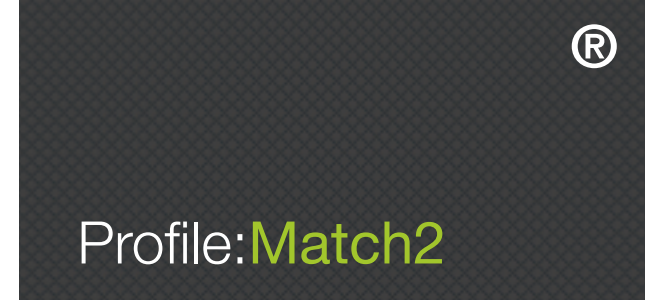

#### COSTS, SAMPLE REPORTS, AND USER MANUALS

To view costs, a variety of sample reports, and the user manuals for the Profile:Match2<sup>™</sup> system, move your cursor over the 'My Resources' tab in the toolbar at the top of the main homepage, and select the desired resource from the dropdown menu. You can also view the required resource by clicking in the 'My Resources' box on the dashboard (see Image 1.4). The sample reports and manuals are available as downloadable PDF documents.

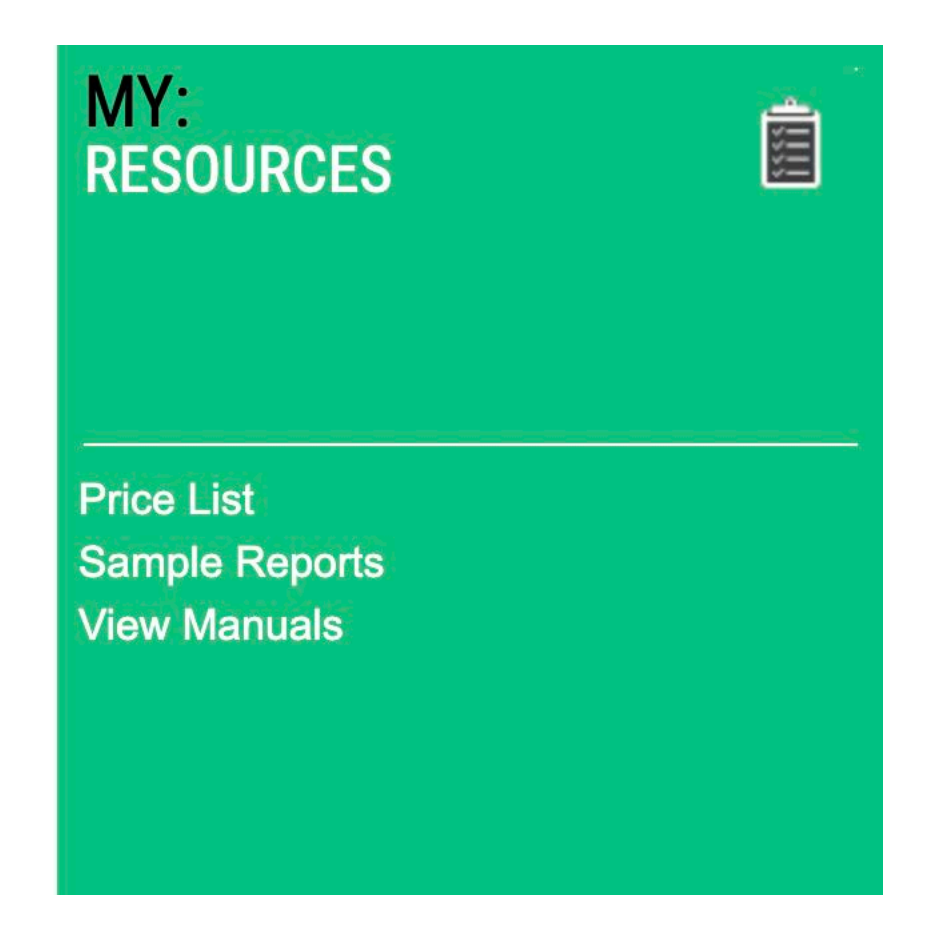

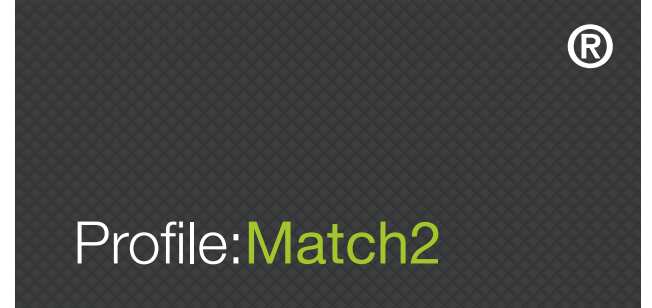

#### **PREVIEW TAILORED REPORTS**

It is also possible to create and preview tailored reports for the 'Selection' and 'Development' functions of the Profile:Match2<sup>™</sup> system by using the competencies library. Simply click on the 'Create Assessments' tab in the toolbar at the top of the main homepage, select your desired competencies, click 'Selection Reports' or 'Development Report' in the bottom right hand corner of the screen, and then select 'Preview'. You will then be provided with a downloadable PDF of your chosen report.

|                               | ®                    |                        |                    |                                                                |                                                                           |                                                                       |
|-------------------------------|----------------------|------------------------|--------------------|----------------------------------------------------------------|---------------------------------------------------------------------------|-----------------------------------------------------------------------|
| Profile:Match2                | MY:<br>DASHBOARD     | CREATE:<br>ASSESSMENTS | MY:<br>ASSESSMENTS | LIBRARY:<br>COMPETENCIES                                       | MY:<br>RESOURCES                                                          | MY:<br>MATCH:UP                                                       |
| CREATE<br>ASSESSMENT TEMPLATE | COMPETENCIES         |                        |                    | INSTRUCTIONS                                                   |                                                                           | š                                                                     |
|                               |                      |                        |                    | On this page you<br>of report that are r<br>and/or create a Jo | can choose the compe<br>elevant for your asses<br>b Analysis Survey.      | etencies and the type<br>sment template,                              |
| TOTAL SELECTED COMPETENCIES:  |                      | Templates I            | ×                  | Hover over the detailed description                            | button next to each c<br>on.                                              | ompetency for a                                                       |
|                               |                      | STRATEGY               |                    | 01 Select you<br>each confi<br>existing ter                    | required competencie<br>guation) in the window<br>nplate from the pull do | es (maximum of 10 for<br>, left, or choose an<br>wn Template Prompts. |
|                               | CUSTOMER FOCUS       | CREATIVE               | 0                  | 02 Choose the<br>Developme                                     | type of report you ne<br>ent or 360.                                      | ed below - Selection,                                                 |
| MANAGING CHANGE               | DEVELOPING OTHERS    | DECISION MA            |                    | 03 Preview yo<br>Developme                                     | ur chosen competenci<br>ent Reports or view a s                           | es for Selection or<br>ample 360 Report.                              |
|                               | INTERPERSONAL SKILLS | FLEXIBILITY            | 0                  | 04 Click on the details.                                       | e SAVE button to finalis                                                  | se your template                                                      |
|                               | PEOPLE MANAGEMENT    | PROBLEM SO             |                    | 05 Alternative                                                 | y, if you want to create                                                  | a Job Analysis Survey                                                 |
| RESULTS ORIENTATION           | TEAM ORIENTATION     | STRATEGIC A            | WARENESS           |                                                                |                                                                           |                                                                       |
| ATTENTION TO DETAIL           | LEADERSHIP POTENTIAL | 0                      |                    | JOB ANALYSIS<br>SURVEY                                         |                                                                           |                                                                       |
|                               | MOTIVATION           | 0                      |                    | SELECTION                                                      |                                                                           |                                                                       |
| INFORMATION MANAGEMENT        | RESILIENCE           | (1)                    |                    | REPORTS                                                        |                                                                           |                                                                       |
|                               | RISK DISPOSITION     | 0                      |                    | REPORT                                                         |                                                                           |                                                                       |
|                               | SELF CONFIDENCE      | 0                      |                    | 360<br>REPORTS                                                 |                                                                           |                                                                       |

Image 1.5 – Preview selection report

Please note, previews of 360 Feedback and Coaching reports are only available as PDF downloads of existing sample reports (and cannot be tailored). When previewing a tailored report, you can choose up to 10 of the 28 available competencies from the Library in Image 1.5, or select a pre-existing template from the dropdown menu.

For more information on what each competency refers to, hover your cursor over the 'i' next to the competency title. This will bring up a small window in which you can view the competency description. These are designed to assist you in the selection of your competencies. If you are a registered user, you can save your competency configuration for future use as one of your Profile:Match2<sup>™</sup> templates.

It is also possible to view all of the competency descriptions in PDF format by clicking 'Library Competencies', either in the toolbar at the top of the main homepage, or on the dashboard.

R

# Profile:Match2

| CREATE<br>ASSESSMENT TEMPLATE | COMPETENCIES         |                        |
|-------------------------------|----------------------|------------------------|
| TOTAL SELECTED 10             |                      | Templates Generic 10 🗸 |
|                               | INTERPERSONAL        |                        |
| DELEGATING                    | COMMUNICATION SKILLS | ANALYTIC               |
|                               | CUSTOMER FOCUS       |                        |
| MANAGING CHANGE               | DEVELOPING OTHERS    |                        |
|                               | INTERPERSONAL SKILLS | FLEXIBILITY            |
| PROJECT MANAGEMENT            | PEOPLE MANAGEMENT    | PROBLEM SOLVING        |
| RESULTS ORIENTATION           |                      | STRATEGIC AWARENESS    |
|                               |                      |                        |
| ATTENTION TO DETAIL           | LEADERSHIP POTENTIAL |                        |
| COMMITMENT                    |                      |                        |
| INFORMATION MANAGEMENT        |                      |                        |
|                               |                      |                        |
|                               |                      |                        |

Figure 1.6 Competency Similarity Pop-up

#### **Confirm Competency Selection**

Clicking on save next to preview will take you on to the next stage of the set up unless you have selected competencies which have been shown by our analysis to be somewhat similar. The site will flag up in a pop-up which competencies look at similar personality scales and you will be offered the chance to swap these for other competencies or remove them from your assessment set up.

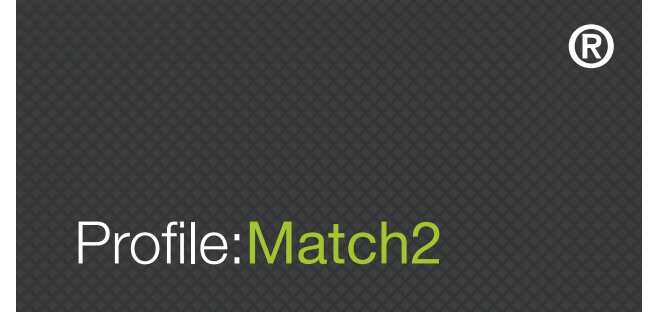

#### MANAGING YOUR ACCOUNT

With Profile:Match2<sup>™</sup>, you are in complete control of your account and your usage.

#### **BUYING PROFILE:MATCH2™ CREDITS**

Unless you have been set up as an invoiced customer, you will need to purchase sufficient credits to allow each of your candidates to complete online Profile:Match2<sup>™</sup> assessments. Please note, if you have insufficient credits on your account, candidates will not be able to complete assessments. To purchase credits, hover your cursor over 'My Credits' in the bottom toolbar, and then click 'Add Credits'. This will take you to the 'Add Credits' screen (see Image 1.6).

| MY:<br>CREDITS    | ADD CREDITS          | INSTRUCTIONS                                                                                                    | Ξ        |
|-------------------|----------------------|----------------------------------------------------------------------------------------------------|----------|
|                   |                      | You can purchase credits to generate reports in the<br>Profile:Match2 <sup>™</sup> system.                                                                 |          |
|                   |                      | 01 Decide how many credits you want to purchase. This will depend on which reports you want to produce an how many. See the table below if you are unsure. | s<br>nd  |
| PRICE PER CREDIT: | £1.00 + VAT          | 02 Complete the billing details requested.                                                                                                    |          |
| PAYMENT METHOD    | By Credit/Debit card |                                                                                                    |          |
| AMOUNT OF CREDITS |                      | Click ADD CREDITS to be transferred to the online payment page.                                                                                            |          |
| Billing Address   |                      |                                                                                                    |          |
| FIRST NAME        |                      | CREDITS PER REPORT                                                                                                    |          |
| SURNAME           |                      | Selection Report 30                                                                                                    |          |
| ADDRESS           |                      | Feedback Report 12                                                                                                    |          |
| CITY              |                      | Personal Development Report 48                                                                                                    |          |
| POST CODE         |                      | 360 Feedback Report 120<br>360 Coaching Report 35                                                                                                    |          |
|                   | United Kingdom       |                                                                                                    |          |
| COUNTRY           |                      |                                                                                                    |          |
|                   |                      | CREDITS                                                                                                    | ž.       |
|                   |                      |                                                                                                    |          |
|                   |                      |                                                                                                    |          |
|                   |                      |                                                                                                    |          |
|                   |                      |                                                                                                    | S        |
|                   |                      |                                                                                                    | <i>C</i> |

Image 1.6 – Add credits

Enter the number of credits you require by using the 'Credits Per Report' information on the right hand side of the screen. Once you have completed the form, click 'Add Credits' on the bottom right hand corner of the screen to be directed to our secure payment site (see Image 1.7 below). Select your desired payment method and enter your details.

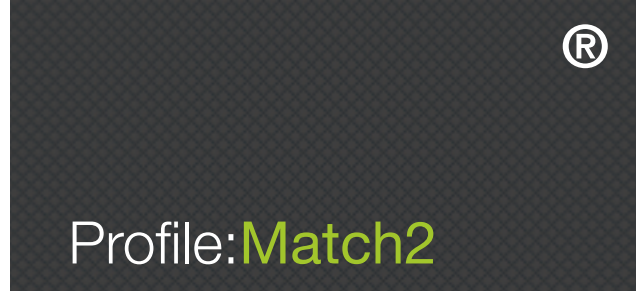

| •                                                                                                    | 0                           | 0                          |                   |
|----------------------------------------------------------------------------------------------------|-----------------------------|----------------------------|-------------------|
| opening<br>minds                                                                                                   | How do you want to pay?     |                            |                   |
| Psychological Consultancy Ltd<br><sup>Order description: Profile:Match2(TM) credits<br/>To pay<br/>24.00 GBP</sup> | VISA Visa                   |                            | >                 |
|                                                                                                    | VISA Visa Debit             |                            | >                 |
|                                                                                                    | VISA Visa Electron          |                            | >                 |
|                                                                                                    | MasterCard MasterCard       |                            | >                 |
|                                                                                                    | MasterCard Debit MasterCard |                            | >                 |
|                                                                                                    | Maestro Maestro             |                            | >                 |
|                                                                                                    | Cancel                      |                            |                   |
|                                                                                                    |                             |                            |                   |
|                                                                                                    |                             | Your payment is secured by | <b>sage</b>   pay |

Image 1.7 - How do you want to pay?

Remember, you must ensure you have sufficient credits before you send out the PsyKey guide to your candidates. You will receive a confirmation email notifying you that your debit or credit card has been charged and payment taken successfully.

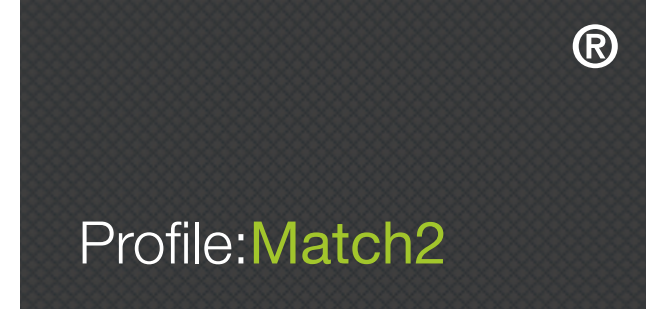

#### MANAGING YOUR PROFILE:MATCH2™ USAGE

To view your usage of Profile:Match2<sup>™</sup>, click 'My Usage' on the bottom toolbar. This will take you to the 'Client Usage' screen (see Image 1.8 below), where you can view usage reports by the month and year. Instructions on the right hand side of the screen can help you with this.

| MY:<br>USAGE                               | CLIENT USAGE      |                       |             | INS                  | TRUCTIONS                                                                                                    |
|--------------------------------------------|-------------------|-----------------------|-------------|----------------------|----------------------------------------------------------------------------------------------------|
|                                            |                   |                       |             |                      | ž II                                                                                                    |
|                                            |                   | _                     |             | On t<br>on y<br>cand | his page you can search for usage<br>our account by date and by<br>didates.                                                                                                    |
| Account Number 2350PM1426<br>Client Name = | ✓                 | LAST MONTH THIS MONTH | CLEAR DATES | 01                   | You can see who has completed<br>assessments and what type of<br>report has been generated.                                                                                                    |
| Candidate Name REPORT TYPE CANDIDATE NAM   | E ASSESSMENT NAME | DATE COMPLETED        | CREDIT COST | 02                   | You can re-generate any<br>existing reports at no cost.<br>Simply click on the candidate's<br>name next to the report you want<br>to generate and follow the<br>onscreen instructions.                               |
|                                            |                   |                       |             | 03                   | If you have previously had one<br>of the four Selection Report<br>options (Selection, Sifting,<br>Feedback or Interview Guide)<br>you can now generate a new<br>Selection type report here for an<br>additional fee. |
|                                            |                   |                       |             | 04                   | Similarly, if you have previously<br>purchased a 360 Feedback<br>Report for an assessee you can<br>purchase and download a<br>Coaching Supplement here.                                                              |

Image 1.8 - Client usage

You can choose to sort the information by clicking 'Report Type', 'Candidate Name', 'Assessment Name', 'Date Completed', or 'Credit Cost'. These columns enable you to keep track of your candidate completions (along with their associated costs), and manage your applicants to ensure assessments are completed on time.

#### **REGENERATING REPORTS IN PROFILE:MATCH2™**

You can also use the 'My Usage' screen in Image 1.8 above to regenerate candidate Selection, Development, and 360 reports at no additional cost. Simply click on the candidate's name and follow the onscreen instructions. Please note, if you have previously had one of the four Selection Report options (Selection, Sifting, Feedback or Interview Guide) you can now generate a new Selection type report here for an additional fee.

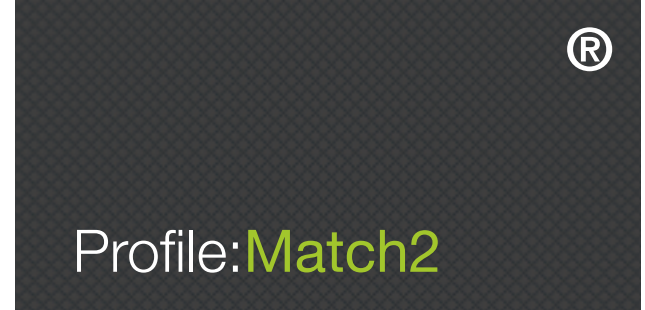

# SECTION 2 – HOW TO SET UP A PROFILE:MATCH2™ JOB ANALYSIS SURVEY

#### INTRODUCTION

The Job Analysis Survey (JAS) helps you choose critical competencies that relate to success in the role you are recruiting for. The questionnaire should be completed by people who know the job well, or who have a particular interest in the appointment e.g. people who currently do the job, line managers, and people who recruit for the role.

The questionnaire contains 110 statements about characteristics that may improve performance in any given job role. It usually takes between 15-20 minutes to complete. Respondents to the questionnaire need to rate how important they consider each characteristic to be for effective performance in the job. The characteristics are all generally desirable but, when completing the JAS, raters need to prioritise those aspects that they feel are really essential for someone to perform well in the role. You can generate JAS reports based upon any combination of contributors.

It is important to remember that, although the JAS is designed to assist in identifying key competencies, the results should be reviewed carefully before making your final selection. Clients should consider the competencies that are rated most highly, and make their final decisions about priorities within the context of all other information they have about the role. A brief summary of the JAS can be found by clicking on the 'Create Assessments' tab at the top of your main homepage, then select the 'Job Analysis Survey' on the bottom right of the screen and then 'Info' (see Image 2.1).

| CREATE<br>ASSESSMENT TEMPLATE | COMPETENCIES         |                       | INSTRUCTIONS Survey.                                                                                                    |
|-------------------------------|----------------------|-----------------------|----------------------------------------------------------------------------------------------------|
| TOTAL SELECTED 5              | Те                   | mplates Call centre ~ | Hover over the () button next to each competency for a detailed description.                                                                                              |
| GOAL SEEKING                  |                      |                       | 01 Select your required competencies (maximum of 10 for<br>each configuation) in the window, left, or choose an<br>existing template from the pull down Template Prompts. |
|                               | CUSTOMER FOCUS       | CREATIVE              | 02 Choose the type of report you need below - Selection, Development or 360.                                                                                              |
| MANAGING CHANGE               | DEVELOPING OTHERS    | DECISION MAKING       | 03 Preview your chosen competencies for Selection or<br>Development Reports or view a sample 360 Report.                                                                  |
| PERSUASIVE COMMUNICATION      | INTERPERSONAL SKILLS | FLEXIBILITY           | 04 Click on the SAVE button to finalise your template                                                                                                    |
| PROJECT MANAGEMENT            | PEOPLE MANAGEMENT    | PROBLEM SOLVING       | Alternatively if you want to create a Job Analysis Survey                                                                                                    |
| RESULTS ORIENTATION           | TEAM ORIENTATION     | STRATEGIC AWARENESS   | click on the button below.                                                                                                    |
| ORGANISATION                  |                      |                       |                                                                                                    |
| ATTENTION TO DETAIL           | LEADERSHIP POTENTIAL |                       | JOB ANALYSIS INFO CREATE<br>SURVEY                                                                                                    |
|                               |                      |                       | SELECTION<br>REPORTS                                                                                                    |
| INFORMATION MANAGEMENT        |                      |                       |                                                                                                    |
| PLANNING AND ORGANISING       |                      |                       | REPORT                                                                                                    |
|                               | SELF CONFIDENCE      |                       | 360<br>REPORTS                                                                                                    |

Image 2.1 – Job analysis page

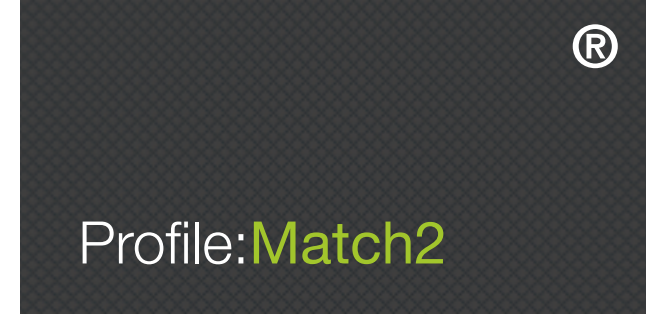

#### **STEP BY STEP GUIDE**

#### **CREATING A JOB ANALYSIS SURVEY**

Use of this service is currently FREE to all registered Profile:Match2<sup>™</sup> users; it is accessed by clicking on the 'Create Assessments' link on the tool bar. Scroll down to the bottom right and select 'Job Analysis Survey', then click 'Create'. This will bring you to the 'Create Job Analysis Survey' set up page (see Image 2.2). You can also view surveys that you have already created by clicking on 'Job Analysis' in the 'My Assessments' box on the dashboard.

| MY:<br>JOB ANALYSIS                                                                       | CREATE SURVEY                                     | JOB ANALYSIS                                                         |                                          | INSTRUCTION                                             | IS                                                                                                    | š⊞       |
|-------------------------------------------------------------------------------------------|---------------------------------------------------|----------------------------------------------------------------------|------------------------------------------|---------------------------------------------------------|----------------------------------------------------------------------------------------------------|----------|
|                                                                                           |                                                   |                                                                      |                                          | 01 Complete<br>and click of<br>save your<br>these setti | the details requested in the form on the le<br>on the SAVE JOB ANALYSIS SURVEY button to<br>JAS. After saving, you will be able to edit<br>ngs in the JAS area of MY: ASSESSMENTS. | eft<br>o |
| _                                                                                         |                                                   |                                                                      | Đ                                        | 02 Once this instruction complete part in this          | JAS has been saved you will receive an<br>email to forward to raters so that they ca<br>the JAS. A maximum of 50 raters can take                                                   | in<br>e  |
| JAS NAME                                                                                  |                                                   |                                                                      |                                          | partinitino                                             |                                                                                                    |          |
| JOB TITLE                                                                                 |                                                   |                                                                      |                                          | 03 Monitor pr                                           | ogress and get results of the survey by g                                                                                                    | loing    |
| COMPANY                                                                                   |                                                   |                                                                      |                                          | 10 116 070                                              | alea of MT. Assessments.                                                                                                    |          |
| ADMIN NAME                                                                                |                                                   |                                                                      |                                          |                                                         |                                                                                                    |          |
| ADMIN EMAIL                                                                               |                                                   |                                                                      |                                          |                                                         |                                                                                                    |          |
| EXPIRY DATE                                                                               |                                                   |                                                                      |                                          |                                                         |                                                                                                    |          |
| ACCESS CODE                                                                               | MNNx14czK5                                        |                                                                      |                                          |                                                         |                                                                                                    |          |
| IMPORTANT                                                                                 |                                                   |                                                                      |                                          | SAVE<br>JOB ANALYSI                                     | S                                                                                                    | ۶ź.      |
| If you purchase credits you will<br>candidates to login and take Pro<br>payment facility. | need to ensure that you<br>ofile:Match2™. You can | have sufficient credits available<br>purchase top-up credits using c | in your account for<br>our secure online | SURVEY                                                  |                                                                                                    | >        |

Image 2.2 - JAS setup

You will then need to enter a JAS name, job title, company name, admin name, admin email, and an expiry date for your survey. The page will automatically assign you a unique access code. When you save the JAS you will receive an instruction email to forward to raters so they can complete the JAS.

#### MANAGING A JOB ANALYSIS SURVEY

You can monitor what is happening as your raters complete the JAS by clicking 'My Assessments' on the toolbar, then 'My Job Analysis Surveys'. You will then be brought to your 'Existing Surveys' page, where you can view your raters' progression for each survey. As each contribution is received, details will appear in the table shown in Image 2.3.

| TEMPLATE NAME         | RATERS COMPLETED | EXPIRY<br>DATE | EMAIL | RESULTS | EDIT |
|-----------------------|------------------|----------------|-------|---------|------|
| template1111          | 0 / 1            | 01/02/2023     |       |         | Ø    |
| Teachers_Management   | 0 / 0            | 01/02/2023     |       |         | Ø    |
| Teachers              | 4 / 6            | 01/02/2023     |       | ē       | Ø    |
| Teachers_Stakeholders | 2/2              | 01/02/2023     |       | Ĵ       | Ø    |

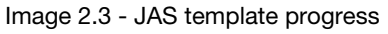

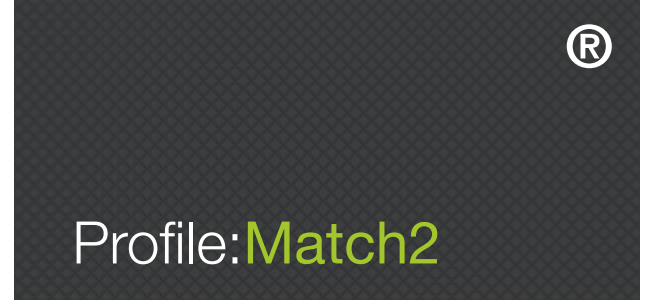

The 'Raters Completed' column shows how many raters have been asked to complete the questionnaire and how many have actually completed it. By clicking on the edit symbol in the 'Edit' column you can be reminded of your details for each individual survey, including your admin name, expiry date, and access code. When raters have completed the necessary questionnaire you can produce a report, rank ordering the competencies by clicking on the symbol in the 'Results' column (see Image 2.3. above).

| RATER NAME     | EMAIL                                | COMPLETED     | 曰<br>INCLUDE |
|----------------|--------------------------------------|---------------|--------------|
| Elliot Testing | elliot@psychological-consultancy.com | NOT COMPLETED |              |
| GEOFF TRICKEY  | Geoff@psychological-consultancy.com  | COMPLETED     | ~            |

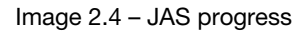

#### GENERATING REPORTS

To generate the Job Analysis Survey Report, you need to select at least one rater from the list (shown in Image 2.4) by ticking the box in the 'Include' column next to their name, and then click 'continue to results' in the bottom right hand corner of the screen. You can choose which raters to include, and you do not need to include all raters to generate a report. You will then be able to download the report (in PDF format), as seen in Image 2.5.

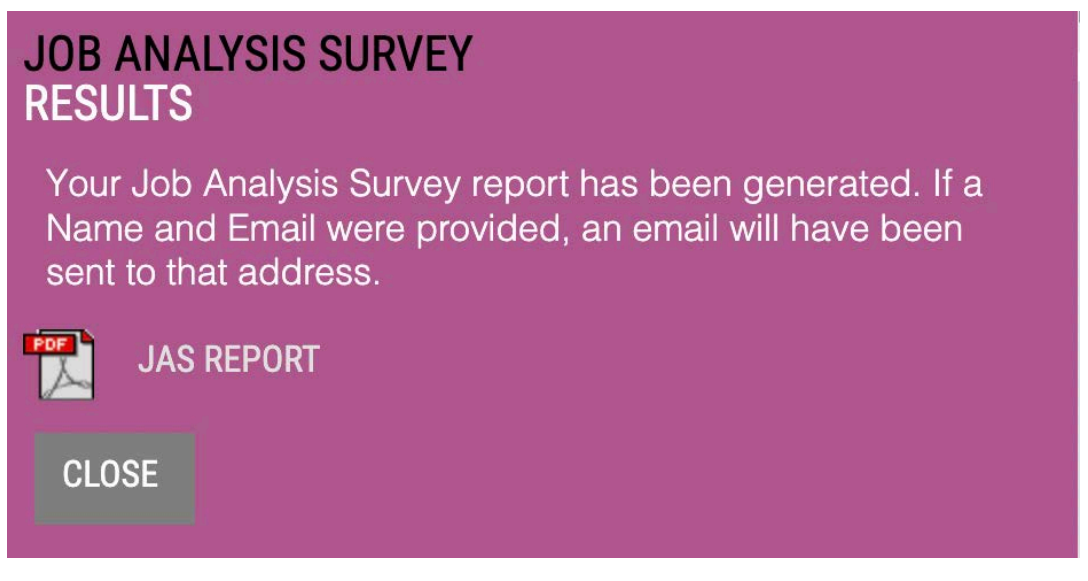

Image 2.5 – JAS report generation

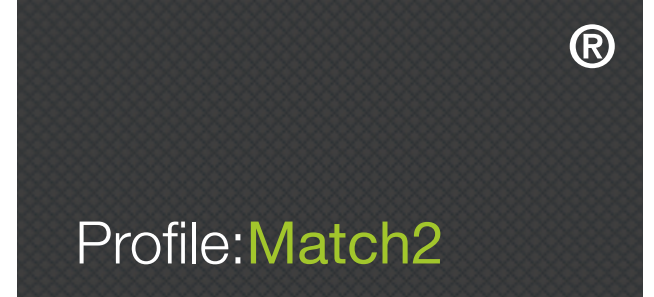

In the Job Analysis Survey Report, all the Profile:Match2<sup>™</sup> competencies will be listed in order of priority, along with the total number of 'votes' awarded by your raters to each competency during the project, as shown in Image 2.6. You can now use this as a guide to choosing your competencies for your Profile:Match2<sup>™</sup> templates.

| Priority | Competencies                                                                                                    | Points |
|----------|----------------------------------------------------------------------------------------------------|--------|
| 1        | <b>Problem Solving</b><br>Being innovative, practical, and able to develop solutions to workplace problems in a logical and realistic way.                                         | 70.0   |
| 2        | <b>Team Orientation</b><br>To get along with and be supportive of others, to share one's expertise, be receptive to other contributions and able to handle constructive criticism. | 68.0   |
| 3        | <b>Persuasive Communication</b><br>Having the ability to communicate clearly and effectively in a persuasive and influential manner.                                               | 67.0   |
| 4        | <b>Communication Skills</b><br>Having the confidence and clarity to communicate effectively, whilst showing sensitivity to the needs of different audiences.                       | 66.0   |

Image 2.6 – JAS report

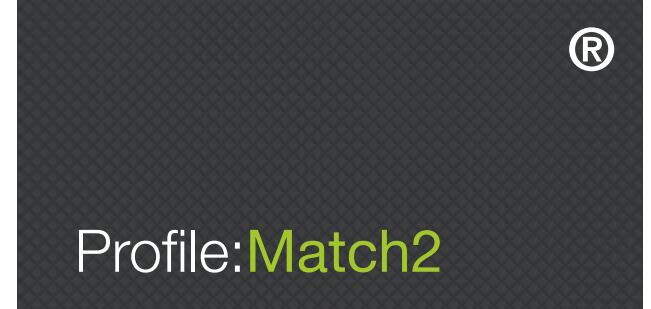

# SECTION 3 – HOW TO SET UP A PROFILE:MATCH2™ SELECTION SURVEY

#### INTRODUCTION

Profile:Match2<sup>™</sup> delivers Sifting and Selection Reports and Interview Guides, all focussed on the competencies deemed essential for a particular job. All you need to do is identify the characteristics required for this appointment from the Profile:Match2<sup>™</sup> competency library (or you may have done this using the JAS). Profile:Match2<sup>™</sup> then builds your bespoke questionnaire and emails you the instructions needed by your candidates to complete the questionnaire online. Once completed, their reports are delivered immediately to your inbox.

#### **STEP BY STEP GUIDE**

#### CREATING YOUR PROFILE:MATCH2<sup>™</sup> SELECTION TEMPLATE

When you log in to Profile:Match2<sup>™</sup>, you will arrive at the 'Create Assessment Template' page (see Image 3.1 below). You can also navigate to this page from any other part of the website by clicking 'Create: Assessments' on the toolbar at the top of the main homepage.

| Œ                              | 0                    |                            |                    |                                                          |                                                                    |                                                                            |
|--------------------------------|----------------------|----------------------------|--------------------|----------------------------------------------------------|--------------------------------------------------------------------|----------------------------------------------------------------------------|
| Profile:Match2                 | MY:<br>DASHBOARD     | CREATE:<br>ASSESSMENTS     | MY:<br>ASSESSMENTS | LIBRARY:<br>COMPETENCIES                                 | MY:<br>RESOURCES                                                   | MY:<br>MATCH:UP                                                            |
| CREATE<br>ASSESSMENT TEMPLATE  | COMPETENCIES         |                            |                    | INSTRUCTIONS                                             |                                                                    | **                                                                         |
|                                |                      |                            |                    | On this page you of report that are n and/or create a Jo | can choose the com<br>elevant for your asso<br>b Analysis Survey.  | petencies and the type<br>essment template,                                |
| TOTAL SELECTED COMPETENCIES: 7 |                      | Templates                  | ×                  | Hover over the<br>detailed description                   | button next to each<br>n.                                          | competency for a                                                           |
| GOAL SEEKING                   |                      |                            |                    | 01 Select your<br>each config<br>existing ten            | required competen<br>guation) in the windo<br>aplate from the pull | cies (maximum of 10 for<br>w, left, or choose an<br>down Template Prompts. |
|                                | CUSTOMER FOCUS       | CREATIVE                   | 0                  | 02 Choose the<br>Developme                               | type of report you r<br>nt or 360.                                 | need below - Selection,                                                    |
| MANAGING CHANGE                | DEVELOPING OTHERS    | DECISION MA                |                    | 03 Preview you<br>Developme                              | ur chosen competer<br>nt Reports or view a                         | ncies for Selection or<br>a sample 360 Report.                             |
|                                | INTERPERSONAL SKILLS | FLEXIBILITY                | 0                  | 04 Click on the details.                                 | SAVE button to fina                                                | alise your template                                                        |
| RESULTS ORIENTATION            | TEAM ORIENTATION     | PROBLEM SC     STRATEGIC A | WARENESS           | 05 Alternativel<br>click on the                          | y, if you want to crea<br>button below.                            | ate a Job Analysis Survey                                                  |
| ORGANISATION                   | ENTERPRISE           |                            |                    |                                                          |                                                                    |                                                                            |
| ATTENTION TO DETAIL            | LEADERSHIP POTENTIAL | 0                          |                    | SURVEY                                                   |                                                                    |                                                                            |
| COMMITMENT                     | MOTIVATION           | 0                          |                    | SELECTION<br>REPORTS                                     | PREVIEW                                                            | SAVE                                                                       |
| INFORMATION MANAGEMENT         | RESILIENCE           | 0                          |                    |                                                          |                                                                    |                                                                            |
|                                |                      | (1)                        |                    | REPORT                                                   |                                                                    |                                                                            |
|                                | SELF CONFIDENCE      | 0                          |                    | 360<br>REPORTS                                           |                                                                    |                                                                            |

Image 3.1 - Create assessment template page

Next choose the competencies you want to include in your template. Your choice of competencies may be driven by an existing competency framework, or by the results of the Job Analysis Survey if you used this, or by looking at suggested competencies for some job roles given in the pull down 'Templates' menu.

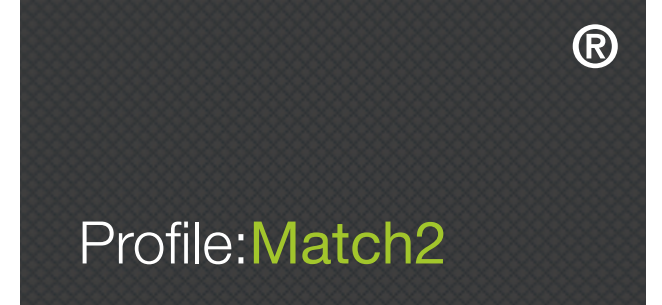

You can include up to 10 competencies in your template simply by clicking on them (see Image 3.1). If you change your mind, you can re-click the competency and it will be deselected. From this page you can also download a PDF of all the competency descriptions by selecting 'Library: Competencies' in the top toolbar. Once you have selected your competencies, click 'Selection Reports' on the right hand side of the page, and then click 'Save'.

#### SAVING YOUR PROFILE:MATCH2<sup>™</sup> SELECTION TEMPLATES

The next page is the 'Save Selection Template' page, where you need to fill in each of the fields (Image 3.2). See below for more information on what is required in each of the fields.

| MY:<br>SELECTION                                                                 |                                                                                                    | FINALISE TEMPLA<br>DETAILS                          | ATE                                                   |                                      | INSTRUCTIONS                                                                                                    | 3                                          |
|----------------------------------------------------------------------------------|----------------------------------------------------------------------------------------------------|-----------------------------------------------------|-------------------------------------------------------|--------------------------------------|----------------------------------------------------------------------------------------------------|--------------------------------------------|
|                                                                                  |                                                                                                    |                                                     |                                                       |                                      | Complete the details requested in the form on the<br>click on the SAVE SELECTION TEMPLATE button to<br>template. After saving, you will be able to edit the<br>settings in the MY: ASSESSMENTS area. | nis page and<br>save your<br>nese template |
|                                                                                  |                                                                                                    |                                                     |                                                       | Ē                                    | Once this template has been saved you will rec-<br>instruction email to forward to candidates so the<br>complete the assessment.                                                                     | eive an<br>at they can                     |
| TEMPLATE NAME                                                                    |                                                                                                    |                                                     |                                                       |                                      |                                                                                                    |                                            |
| CANDIDATE JOB TITLE                                                              |                                                                                                    |                                                     |                                                       |                                      |                                                                                                    |                                            |
| JOB LEVEL                                                                        | Please Select                                                                                                    | ×                                                   |                                                       |                                      |                                                                                                    |                                            |
| REPORT TYPE                                                                      | <ul> <li>Selection report</li> <li>Sifting Report</li> <li>Interview Guide</li> </ul>                                                                                                    | ort [30 credits]<br>[15 credits]<br>de [30 credits] |                                                       |                                      |                                                                                                    |                                            |
| INCLUDE FEEDBACK REPORT                                                          | • Yes [adds 12                                                                                                    | credits] O No                                       |                                                       |                                      |                                                                                                    |                                            |
| EMAIL FEEDBACK REPORT TO<br>CANDIDATE?                                           | •Yes • No                                                                                                    |                                                     |                                                       |                                      |                                                                                                    |                                            |
| COST                                                                             | 30 credits                                                                                                    |                                                     |                                                       |                                      |                                                                                                    |                                            |
| ACCESS CODE                                                                      | PMQTy46fmL6                                                                                                    |                                                     |                                                       |                                      | SAVE                                                                                                    |                                            |
| ADMIN NAME                                                                       |                                                                                                    |                                                     |                                                       |                                      | TEMPLATE                                                                                                    |                                            |
| ADMIN EMAIL                                                                      |                                                                                                    |                                                     |                                                       |                                      |                                                                                                    |                                            |
| COMPANY                                                                          |                                                                                                    |                                                     |                                                       |                                      |                                                                                                    |                                            |
| EXPIRY DATE                                                                      |                                                                                                    | <b>—</b>                                            | close survey                                          |                                      |                                                                                                    |                                            |
| NOTES                                                                            |                                                                                                    |                                                     |                                                       |                                      |                                                                                                    |                                            |
| IMPORTANT                                                                        |                                                                                                    |                                                     |                                                       |                                      |                                                                                                    |                                            |
| If you purchase credits you<br>candidates to login and take<br>payment facility. | will need to enset of the second second seco | sure that you have suffic<br>12™. You can purchase  | cient credits available in<br>top-up credits using ou | your account for<br>ir secure online |                                                                                                    | ×                                          |

Image 3.2 - Save selection template

#### **Template Name**

This is the name of the competency template you will create, and it will help you to find it when you next want to use it. It is for your own purposes only; this name will not appear on the report.

#### Candidate Job Title

This is the name of the role you are assessing. It is important that you choose this carefully as it will appear on every page of the Profile:Match2<sup>™</sup> report.

#### Job Level

Specify whether this role is non-managerial, junior manager, middle manager, senior manager, or director.

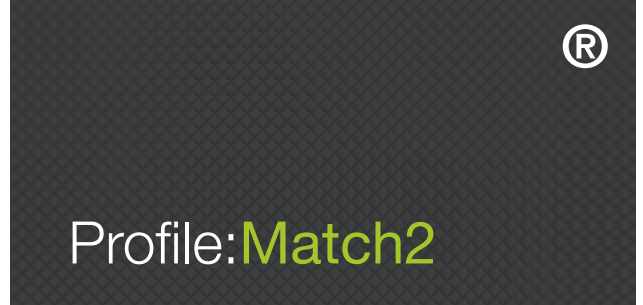

#### **Report Type**

This option allows you to specify whether you would like a 'Sifting Report' (i.e. a summary of key findings with suggested areas to explore further), or a 'Selection Report' (i.e. full competency descriptions with detailed narrative).

#### **Include Feedback Report**

Checking 'Yes' will automatically generate a 'Candidate Feedback Report', which will be emailed to the specified email address (along with the Profile:Match2<sup>™</sup> report), as a PDF document (this will add additional credits to the cost of an assessment). Please note the feedback reports cannot be added at a later date.

#### **Email Feedback Report to Candidate?**

Selecting 'Yes' will automatically send the Feedback Report to the candidate's email address as well as to the Admin email. There is no additional charge for this service. This report is suitable for candidate use.

#### Note Regarding Interview Guide Report

Please note, the Interview Guide can be chosen later for candidates shortlisted for interview by clicking on 'My:Assessments' in the main toolbar, then selecting 'My:Assessment Templates', and then clicking on the symbol in the 'Generate Report' column to the right of your chosen selection template. You can then click on the name of a candidate that has completed a Selection Report, and select 'Interview Guide' (this will add additional credits to the cost of an assessment).

#### Cost

This outlines the number of credits your chosen configuration will cost you per person.

#### Access Code

This is the code that the candidates will use to access the assessment. A random code is automatically generated and will appear in the box. Please note the access code cannot be changed.

#### Admin Name

This is the name of the person who will receive the Profile:Match2<sup>™</sup> report. The system will automatically input the name of the registered client, but you can change this now or later.

#### Admin Email

This is the email address where the Profile:Match2<sup>™</sup> report will be sent. The system will automatically input the email address of the registered client, but this can be changed when completing the set up, or at a later date.

#### Company

This is the name of the company that requires the assessment.

#### **Expiry Date**

This is the date that access to the Profile:Match2<sup>™</sup> assessment expires. This date can be changed later, and you can also 're-activate' an expired template by amending to a future date.

#### Notes

This section is space for you to make notes about this Profile:Match2<sup>™</sup> template.

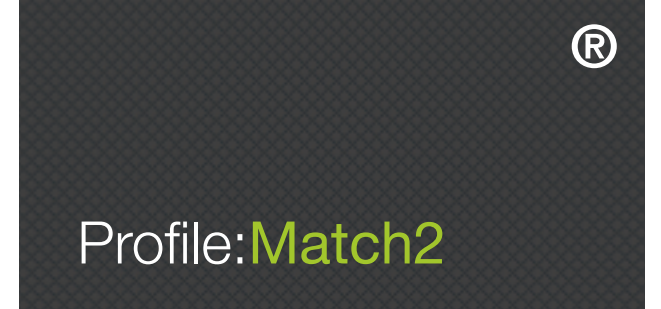

Please note, once you save your template, you will not be able to amend the fields of: 'Candidate Job Title', 'Job Level', 'Report Type', 'Include Feedback Report', 'Email Feedback Report to Candidate?', 'Cost', 'Access Code', or 'Company'.

After you have completed the fields, click 'Save Selection Template' in the bottom right hand corner of the screen. A PsyKey Guide, providing instructions for your candidates on how to access the questionnaire, will be sent to the admin email you have entered.

#### \*\*IMPORTANT\*\* BEFORE INSTRUCTING CANDIDATES

Please note that if you are NOT an invoiced client, before you send out the candidate instruction sheets you MUST ensure that you have used your credit card to purchase sufficient credits to allow each of your candidates to take the online assessment. If you have insufficient credits, your candidates will not be granted access to the online assessment when they log in to complete the survey.

Once you have created a template, it can be viewed and re-activated at any time by clicking on 'My Assessments' and then 'My Selection Templates', or by clicking 'Selection' in the 'My Assessments' box on the dashboard (see Image 3.3 below).

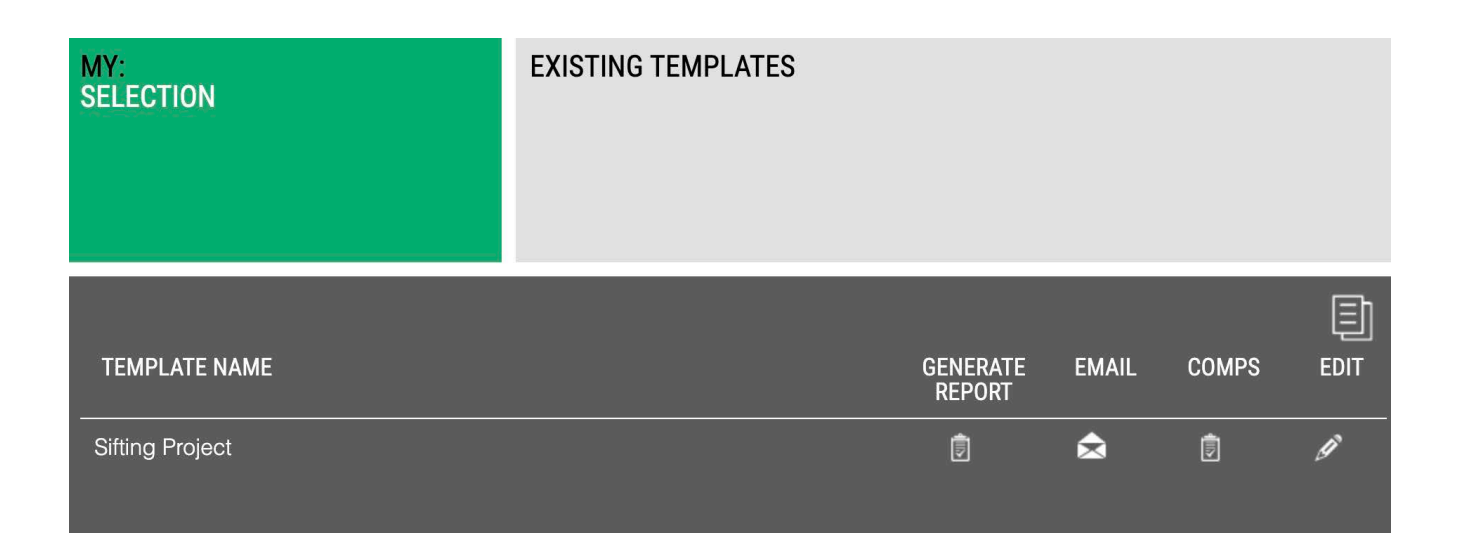

Image 3.3 - Existing templates

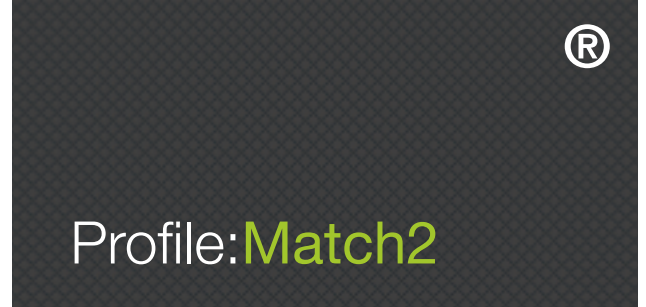

Selecting the 'Edit' symbol next to your desired template will allow you to view the details of the template. You will also be able to edit the fields of: 'Template Name', 'Admin Name', 'Admin Email', and 'Notes'. You can also 're-activate' an expired template by changing the 'Expiry Date' to one set in the future.

Selecting the 'Comps' symbol next to the desired report provides a reminder of the competencies that were selected when the template was created (please note, these cannot be changed), whilst selecting the 'Email' symbol will resend the Psykey instruction email to the address written in the 'Admin Email' field.

#### **GENERATING REPORTS**

There are a number of ways to generate Selection Reports:

#### **Automatic Generation**

Once the candidate has successfully completed an assessment a report (plus the Feedback Report if selected) is automatically generated and emailed to the address given during template setup. Please note, if you selected 'Yes' to the option 'Email Feedback Report to Candidate?' (see Image 3.2. above), a Feedback Report will be automatically emailed to the candidate as well as to the Admin email address.

#### **Regenerate Existing Report**

You will also be able to regenerate completed candidate reports that have previously been automatically generated. Go to the 'Existing Templates' screen within the Selection section of the Profile:Match2<sup>™</sup> website (see Image 3.3 above). Click on the 'Generate Report' symbol next to the desired template, select the name of the candidate, and then click on the symbol next to the option that had previously been automatically generated to produce an 'in-browser' .pdf version of the report (at no additional cost). Alternatively, you can use the 'My Usage' screen shown in Image 1.8 of Section 1 above. Simply click on the candidate's name, and select the report type that had been previously automatically generated (at no additional cost).

#### **Generate Additional Report Option**

In Profile:Match2<sup>™</sup> there are 4 report options for Selection templates - Selection, Sifting, Feedback, or Interview Guide. During template setup you will choose one of these options (or 2 if you select Feedback report as well) but later you may want to generate an additional report. For example, you may have set up your template to produce a Sifting Report but now you have shortlisted a number of candidates and you want either a more in-depth Selection Report to get more information about the candidates or an Interview Guide Report to help with questions for interview. You can now do this within the Profile:Match2<sup>™</sup> system for an additional fee.

Go to the 'Existing Templates' screen within the Selection section of the Profile:Match2<sup>™</sup> website (see Image 3.3 above), click on the 'Generate Report' symbol next to the desired template, and then click the name of the desired candidate. Select a type that differs from the automatically generated option to produce an 'in-browser' .pdf version (please note, this will cost an additional fee).

Alternatively, you can use the 'My Usage' screen shown in Image 1.8 of Section 1 above to generate an alternate report type. Simply click on the candidate's name and select an option that differs from your original automatically generated option to produce an 'in-browser' .pdf version (please note, this will cost an additional fee).

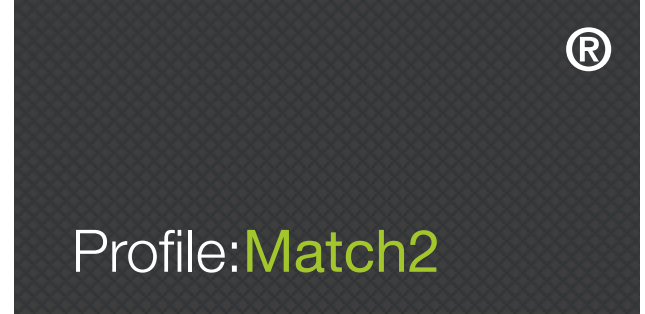

# SECTION 4 – HOW TO SET UP A PROFILE:MATCH2™ DEVELOPMENT SURVEY

#### INTRODUCTION

Profile:Match2<sup>™</sup> Personal Development Report offers a complete audit of an individual's potential from a personality perspective. Based on high status psychometric information, it considers the implications of each profile for aptitudes and competencies at work. It offers an authoritative alternative viewpoint against which an individual can review their current self-perceptions, allowing them to set new personal goals and objectives and to map out realistic and attainable paths for personal development and for career planning.

#### **STEP BY STEP GUIDE**

#### CREATING YOUR PROFILE:MATCH2<sup>™</sup> DEVELOPMENT TEMPLATE

When you log in to Profile:Match2<sup>™</sup>, you will arrive at the 'Create Assessment Template' page (see Image 4.1 below). You can also navigate to this page from any other part of the website by clicking 'Create: Assessments' on the toolbar at the top of the main homepage.

| CREATE<br>ASSESSMENT TEMPLATE | COMPETENCIES                          | С,                   | ן | INSTRUCTIONS                                                                                                    |
|-------------------------------|---------------------------------------|----------------------|---|----------------------------------------------------------------------------------------------------|
|                               |                                       |                      |   | On this page you can choose the competencies and the type<br>of report that are relevant for your assessment template,<br>and/or create a Job Analysis Survey.            |
| TOTAL SELECTED 10             |                                       | Templates Generic 10 | × | Hover over the  button next to each competency for a detailed description.                                                                                                |
| GOAL SEEKING                  | INTERPERSONAL<br>COMMUNICATION SKILLS | STRATEGY<br>ANALYTIC |   | 01 Select your required competencies (maximum of 10 for<br>each configuation) in the window, left, or choose an<br>existing template from the pull down Template Prompts. |
|                               | CUSTOMER FOCUS                        | CREATIVE ()          |   | 02 Choose the type of report you need below - Selection, Development or 360.                                                                                              |
| MANAGING CHANGE               | DEVELOPING OTHERS                     | DECISION MAKING      |   | 03 Preview your chosen competencies for Selection or<br>Development Reports or view a sample 360 Report.                                                                  |
|                               | INTERPERSONAL SKILLS                  | FLEXIBILITY          |   | 04 Click on the SAVE button to finalise your template details.                                                                                                    |
|                               | PEOPLE MANAGEMENT                     |                      |   | 05 Alternatively, if you want to create a Job Analysis Survey<br>click on the button below.                                                                               |
|                               |                                       | STRATEGIC AWARENESS  |   |                                                                                                    |
| ATTENTION TO DETAIL           | LEADERSHIP POTENTIAL                  |                      |   | JOB ANALYSIS<br>SURVEY                                                                                                    |
| COMMITMENT                    | MOTIVATION                            |                      |   | SELECTION<br>REPORTS                                                                                                    |
| INFORMATION MANAGEMENT        | RESILIENCE                            |                      |   | DEVELOPMENT                                                                                                    |
| PLANNING AND ORGANISING       | RISK DISPOSITION                      |                      |   | REPORT                                                                                                    |
|                               | SELF CONFIDENCE                       |                      |   | 360<br>REPORTS                                                                                                    |

Image 4.1 – Create assessment page

Next choose the competencies you want to include in your template. Your choice of competencies may be driven by an existing competency framework, or by the results of the Job Analysis Survey if you used this, or by looking at suggested competencies for some job roles given in the pull down 'Templates' menu.

You can include up to 10 competencies in your template simply by clicking on them (see Image 4.1). If you change your mind, you can re-click the competency and it will be deselected. From this page you can also download a PDF of all the competency descriptions by selecting 'Library: Competencies' in the top toolbar. Once you have selected your competencies, click 'Development Reports' on the right hand side of the page, and then click 'Save'.

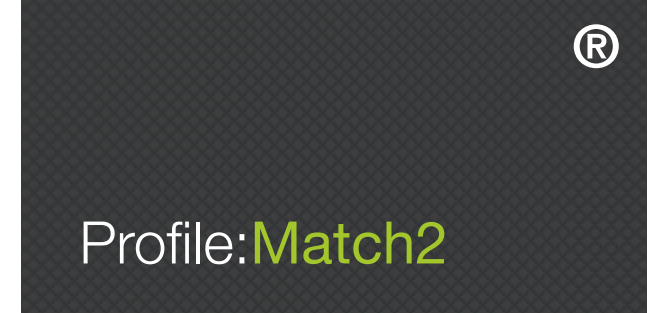

#### SAVING YOUR PROFILE:MATCH2<sup>™</sup> DEVELOPMENT TEMPLATES

The next page is the 'Save Development Template' page, where you need to fill in each of the fields (see Image 4.2). See below for more information on what is required in each field.

| MY:<br>PERSONAL DEVELOPME  | NT             | FINALISE TEMPLATE<br>DETAILS |              |   | INSTRUCTIONS Complete the details requested in the form on this page click on the SAVE DEVELOPMENT TEMPLATE button to save template. After saving, you will be able to edit these tem settings in the MY: ASSESSMENTS area. | and<br>your<br>plate |
|----------------------------|----------------|------------------------------|--------------|---|----------------------------------------------------------------------------------------------------|----------------------|
|                            |                |                              | Ę            | Ð | Once this template has been saved you will receive an<br>instruction email to forward to candidates so that they ca<br>complete the assessment.                                                                             | an                   |
| TEMPLATE NAME              |                |                              |              |   |                                                                                                    |                      |
| JOB LEVEL                  | Please Select  | <b>Y</b>                     |              |   |                                                                                                    |                      |
| ACCESS TO MATCH:UP™        | • Yes [adds 32 | credits] 🔍 No                |              |   |                                                                                                    |                      |
| COST                       | 48 credits     |                              |              |   |                                                                                                    |                      |
| ACCESS CODE                | PMBKr02cuY7    |                              |              |   |                                                                                                    |                      |
| EMAIL REPORT TO CANDIDATE? | O Yes 🔍 No     |                              |              |   |                                                                                                    |                      |
| ADMIN NAME                 |                |                              |              |   |                                                                                                    |                      |
| ADMIN EMAIL                |                |                              |              |   | SAVE                                                                                                    | ži                   |
| COMPANY                    |                |                              |              |   | DEVELOPMENT<br>TEMPLATE                                                                                                    |                      |
| EXPIRY DATE                |                |                              | close survey |   |                                                                                                    |                      |
| NOTES                      |                |                              |              |   |                                                                                                    |                      |
|                            |                |                              |              |   |                                                                                                    |                      |
|                            |                |                              |              |   |                                                                                                    |                      |
|                            |                |                              |              |   |                                                                                                    |                      |
|                            |                |                              |              |   |                                                                                                    |                      |
|                            |                |                              |              |   |                                                                                                    | >                    |

Image 4.2 - Save development template

#### **Template Name**

This is the name of the competency template you create, and it will help you to find it when you next want to use it. It is for your own purposes only; this name will not appear on the report.

#### Job Level

Specify whether the role is non-managerial, junior manager, middle manager, senior manager, or director.

#### Access to Match:Up™

This allows candidates to access Match:Up<sup>™</sup>, the Profile:Match2<sup>™</sup> online coaching tool (this will add additional credits to the cost of an assessment).

#### Cost

This outlines the number of credits your configuration will cost you per person.

#### Access Code

This is the code that the candidates will access the assessment with. A random code is automatically generated and will appear in the box. Please note, the access code cannot be changed.

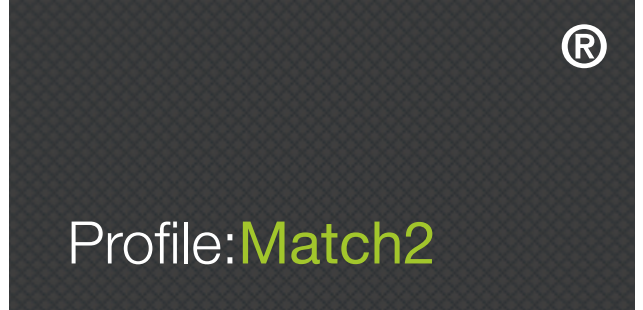

#### **Email Report to Candidate?**

Checking 'Yes' will automatically send a Personal Development Report to the candidate, which will be sent, as a PDF document, to the email address they used when they registered for the assessment. There is no charge for this service.

#### **Admin Name**

This is the name of the person who will receive the Profile:Match2<sup>™</sup> Report. The system will automatically input the name of the registered client, but you can change this now or later.

#### Admin Email

This is the email address where the Profile:Match2<sup>™</sup> Report will be sent. The system will automatically input the email address of the registered client, but this can be changed when completing the set up or at a later date.

#### Company

This is the name of the company that requires the assessment.

#### **Expiry Date**

This is the date that access to the Profile:Match2<sup>™</sup> assessment expires. This date can be changed later, and you can also 're-activate' an expired template by amending to a future date.

#### Notes

This section is space for you to make notes about the Profile:Match2<sup>™</sup> template.

After you have completed the fields, click 'Save Development Template' in the bottom right hand corner of the screen. A PsyKey Guide, providing instructions for your candidates on how to access the questionnaire will be sent to the Admin Email address you have entered.

#### \*\*IMPORTANT\*\* BEFORE INSTRUCTING CANDIDATES

Please note that if you are NOT an invoiced client, before you send out the candidate instruction sheets you MUST ensure that you have used your credit card to purchase sufficient credits to allow your candidates to take the online assessment. If you have insufficient credits, your candidates will not be granted access to the online assessment when they attempt to log in to complete the questionnaire.

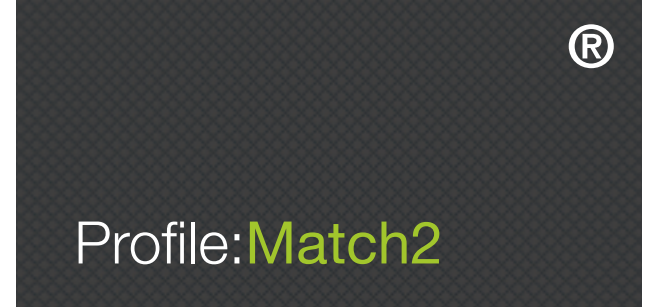

Once you have created a template, it can be viewed and re-activated at any time by clicking on 'My Assessments' and then 'Personal Development Templates', or by clicking 'Personal Development' in the 'My Assessments' box on the dashboard (see Image 4.3 below).

| MY:<br>PERSONAL DEVELOPMENT      | EXISTING TEMPLATES |                    |       |       |      |
|----------------------------------|--------------------|--------------------|-------|-------|------|
| Email has been sent successfully |                    |                    |       |       | Ð    |
| TEMPLATE NAME                    |                    | GENERATE<br>REPORT | EMAIL | COMPS | EDIT |
| Coaching 1                       |                    |                    | ٨     | Ì     | ſ    |

Image 4.3 – Existing templates

Selecting the 'Edit' symbol next to your desired template will allow you to view the details of the template. You will also be able to edit the fields of: 'Template Name', 'Admin Name', 'Admin Email', and 'Notes'. You can also 're-activate' an expired template by changing the 'Expiry Date' to one set in the future.

Selecting the 'Comps' symbol next to the desired report provides a reminder of the competencies that were selected when the template was created (please note, these cannot be changed), whilst selecting the 'Email' symbol will resend the Psykey instruction email to the address written in the 'Admin Email' field.

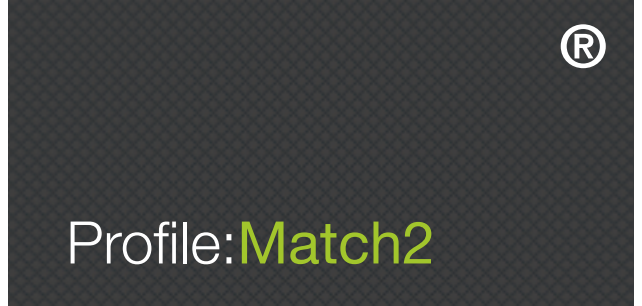

#### **GENERATING REPORTS**

Personal Development Reports are automatically generated at the time a participant completes the assessment, and can be regenerated subsequently. There are a number of ways to generate Personal Development Reports:

#### **Automatic Generation**

Once the participant has successfully completed the assigned assessment, you will receive an email at the address given during setup in the Admin Email box with the Personal Development Report attached (in .pdf format). Please note, if you selected 'Yes' to the option 'Email Report to Candidate?' (see Image 4.2. above), the Personal Development Report will be automatically emailed to the candidate at no extra cost.

#### **Regenerate Existing Report**

You will also be able to regenerate completed Personal Development Reports from the 'Existing Templates' screen within the Personal Development section of the Profile:Match2<sup>™</sup> website (see Image 4.3 above). Click on the 'Generate Report' symbol next to the desired template, and then select the name of the participant to generate an 'in-browser' .pdf version of the report.

Alternatively, you can use the 'My Usage' screen shown in Image 1.8 of Section 1 above to regenerate a completed Personal Development Report at no additional cost by simply clicking on the candidate's name.

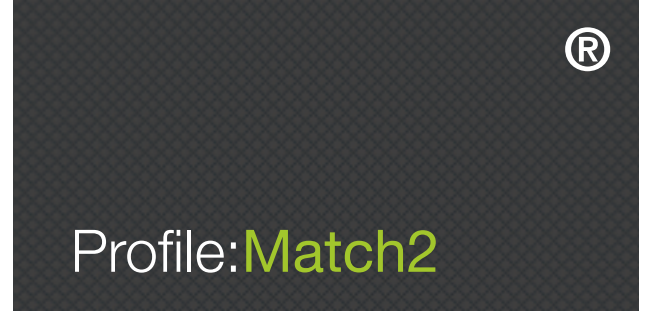

# SECTION 5 – HOW TO SET UP A PROFILE:MATCH2™ 360 FEEDBACK SURVEY

#### INTRODUCTION

P:M360<sup>™</sup> assessments are based on the key competencies for any role. In this approach, an individual's self-ratings of performance are compared to observer ratings from line managers, peers, direct reports or clients. Uniquely, in P:M360<sup>™</sup>, these performance ratings are considered against the background of candidate potential – the extent to which their personality is likely to facilitate performance. This all-round 360° perspective provides a particularly robust assessment, and a sound basis for reviews, appraisals and personal development.

#### **STEP BY STEP GUIDE**

#### SETTING UP A PROFILE:MATCH2™ 360 FEEDBACK SURVEY

When you log in to Profile:Match2<sup>™</sup>, you will arrive at the 'Create Assessment Template' page. You can also navigate to this page from any other part of the website by clicking 'Create: Assessments' on the toolbar at the top of the main homepage.

#### **STEP 1 – SELECTING COMPETENCIES**

You can include up to 10 competencies in your '360 Report' simply by clicking on them (see Image 5.1). If you change your mind, you can re-click the competency and it will be deselected. Your choice of competencies may be driven by an existing competency framework, or by the results of the Job Analysis Survey if you used this, or by looking at suggested competencies for some job roles given in the pull down 'Templates' menu (e.g. Customer Service, Generic10<sup>™</sup>). From this page you can also download a PDF of all the competency descriptions by selecting 'Library: Competencies' in the top toolbar. Once you have selected your competencies, click '360 Reports' on the right hand side of the page, and then click 'Save'.

| CREATE<br>ASSESSMENT TEMPLATE   | COMPETENCIES         |                        |                                                                                                    |
|---------------------------------|----------------------|------------------------|----------------------------------------------------------------------------------------------------|
|                                 |                      |                        | On this page you can choose the competencies and the type<br>of report that are relevant for your assessment template,<br>and/or create a Job Analysis Survey.            |
| TOTAL SELECTED COMPETENCIES: 10 | Ter                  | mplates Generic 10 🗸 🧹 | Hover over the ① button next to each competency for a detailed description.                                                                                               |
|                                 |                      |                        | 01 Select your required competencies (maximum of 10 for<br>each configuation) in the window, left, or choose an<br>existing template from the pull down Template Prompts. |
|                                 | CUSTOMER FOCUS       | CREATIVE               | 02 Choose the type of report you need below - Selection,<br>Development or 360.                                                                                           |
| MANAGING CHANGE                 | DEVELOPING OTHERS    |                        | 03 Preview your chosen competencies for Selection or<br>Development Reports or view a sample 360 Report.                                                                  |
|                                 | INTERPERSONAL SKILLS |                        | 04 Click on the SAVE button to finalise your template details.                                                                                                    |
| PROJECT MANAGEMENT              | PEOPLE MANAGEMENT    | PROBLEM SOLVING        | 05 Alternatively, if you want to create a Job Analysis Survey                                                                                                    |
| RESULTS ORIENTATION             | TEAM ORIENTATION     | STRATEGIC AWARENESS    | click on the button below.                                                                                                    |
| ORGANISATION                    |                      |                        |                                                                                                    |
| ATTENTION TO DETAIL             | LEADERSHIP POTENTIAL |                        | SURVEY                                                                                                    |
| COMMITMENT                      | MOTIVATION           |                        | SELECTION<br>REPORTS                                                                                                    |
| INFORMATION MANAGEMENT          |                      |                        |                                                                                                    |
| PLANNING AND ORGANISING         |                      |                        | REPORT                                                                                                    |
|                                 | SELF CONFIDENCE      |                        | 360<br>REPORTS                                                                                                    |

Image 5.1 – 360 report page

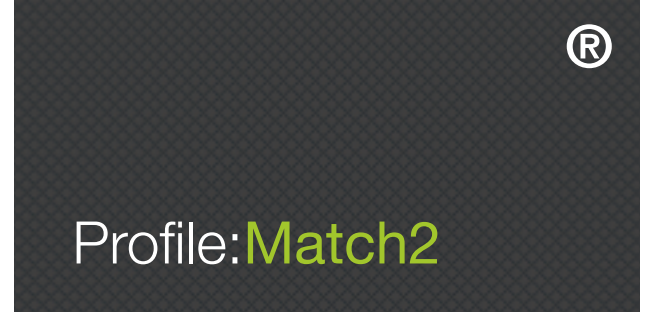

#### **STEP 2 – SURVEY SETUP**

Each survey you create needs to be setup using the 'Survey Setup' page (see Image 5.2 below). Each of the following criteria needs to be completed in the boxes provided. See below for more information on what is required in each of the fields.

| MY:<br>360                                          | SURVEY SETUP                         | INSTRUCTIONS  |
|-----------------------------------------------------|--------------------------------------|---------------|
| Step 1 > Step 2 >                                   | Step 3         Step 4         Step 5 | $\rightarrow$ |
|                                                     |                                      |               |
| SURVEY NAME                                         |                                      |               |
| ACCESS TO MATCH:UP 360 <sup>™</sup> ● Yes [add 32 c | redits] 🔍 No                         |               |
| COST 120 credits (Fe                                | edback Report)                       |               |
| COMPANY                                             |                                      | CONTINUE      |
| ADMIN NAME                                          |                                      | 360 SURVEY    |
| ADMIN EMAIL                                         |                                      |               |
| EXPIRY DATE                                         |                                      |               |
|                                                     |                                      |               |
|                                                     |                                      |               |
|                                                     |                                      | >             |

Image 5.2 – Survey setup

#### Survey Name

This is the name of the survey you will create, and is used to identify it in the 'Existing Surveys' area.

#### Access to Match:Up 360<sup>™</sup>

This allows candidates to access Match:Up<sup>™</sup>, the Profile:Match2<sup>™</sup> online coaching tool (this will add additional credits to the cost of an assessment).

Cost

This outlines the number of credits this will cost you per person.

#### Company

This is the name of the company that requires the 360.

#### Admin Name

This is the name of the administrator for this survey. The administrator is the person who will be the first point of contact for candidates and raters taking the survey in the case of any queries. The system will automatically input the name of the account holder, but this can be changed.

#### Admin Email

This is the email address of the administrator for this survey. The system will automatically input the email address of the account holder, but this can be changed.

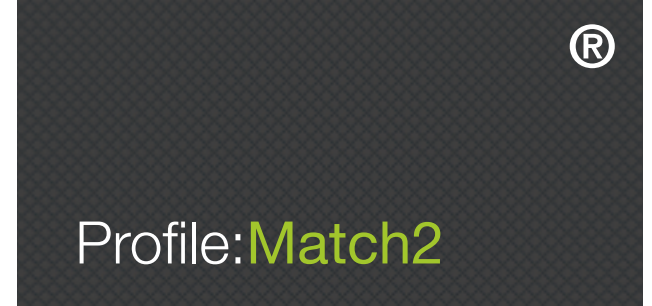

#### **Expiry Date**

This is the date that access for each candidate and rater completing the survey will expire. Please ensure that you allow enough time for the assessments to be completed.

Once all the above information has been entered, click 'Continue 360 Survey' to go to Step 3 of the survey set up.

#### **STEP 3 – OPEN-ENDED QUESTIONS**

Each Profile:Match2<sup>™</sup> 360 Survey can include a number of selected open-ended questions (OEQs) or extra questions constructed by the survey manager (see Image 5.3). These are both optional extras.

| MY:<br>360                                                                                                    | OPEN ENDED QUESTIONS<br>(OEQS)                                                                                                    | INSTRUCTIONS                                                                                                    |
|----------------------------------------------------------------------------------------------------|----------------------------------------------------------------------------------------------------|----------------------------------------------------------------------------------------------------|
| Step 1       Step 2         You have the opportunity to add Open Ended Quee         PM360 <sup>rm</sup> Coaching Report, and not in the Feedbar solely in the Coaching Report, and not in the Feedbar coaching session.         IMPORTAT CONSIDERATIONS         OEOs are demanding and time consuming for survice responses will add something over and above to Do you want to include any Open Ended Comparison | Step 3       Step 4       Step 5         stans to your P.MS80 <sup>M</sup> survey. Responses to CPOs will appear only in the responses cannot be censored by the system; their inclusion matrix can be managed constructively within a face to face feedback or any raters. Try to include OEOs only for those competencies where you think he existing survey item responses.         utentions?       YES       NO | <ul> <li>O1 Indicate your decision using the YES or N0 buttons.</li> <li>O2 To remove the question for any competency, de-select the INCLUDE tick-box.</li> <li>O3 To change a question click the EDIT button and change the text. To revert to the default question, click the DEFAULT button.</li> </ul> |
|                                                                                                    |                                                                                                    | CONTINUE:<br>360 SURVEY                                                                                                    |

Image 5.3 – Open ended questions

At this stage, you will be asked if you want to include open-ended questions to gain further information about the candidate. Selecting 'No' will take you straight to Step 4. If you choose yes, you will be given the opportunity to overwrite or omit the question relating to each competency (see Image 5.4 below). Please note, answers to OEQs will only be included in the Profile:Match2<sup>™</sup> 360 Coaching Report, and not in the Feedback Report. The Feedback Report is designed to be given to the candidate while the Coaching Report is used by the coach or line manager and contains deeper insights into the pool of information generated by the P:M360<sup>™</sup> system.

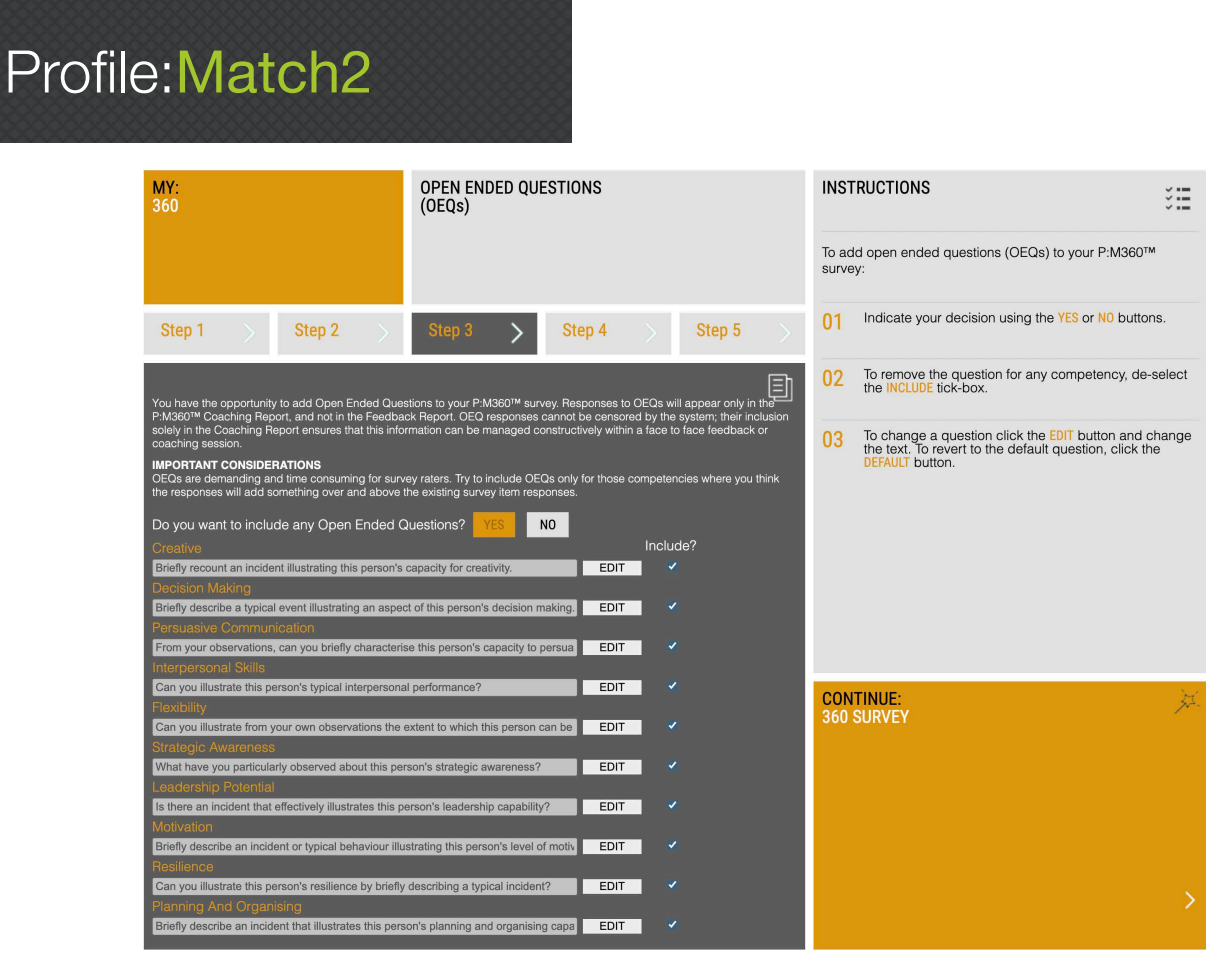

R

Image 5.4 – OEQs – Yes

If you wish to edit the default question or include your own question, click on the 'Edit' button and make the necessary changes to the field. To revert to the original question, simply re-click the 'Default' button. If you do not wish to include an OEQ for a particular competency, make sure the box in the 'Include?' column is left unchecked. When you are finished, click the 'Continue 360 Survey' button in the bottom right hand corner.

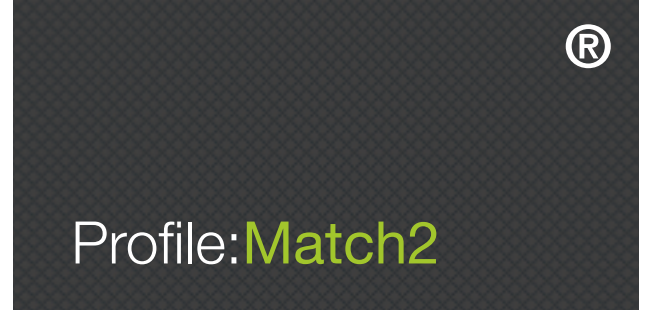

#### **STEP 4 – EXTRA QUESTIONS**

You can choose to give raters the opportunity to add more general comments about the candidate's performance by asking extra questions (see Image 5.5 below). Again, responses to these questions will only appear in the Profile:Match2<sup>™</sup> 360 Coaching Report, and not in the Feedback Report. Selecting 'No' will take you straight to Step 5. If you choose 'Yes', you will be given the opportunity to select which questions you wish to include (see Image 5.5 below).

| MY:<br>360                                                                                                    | EXTRA QUESTIONS                                                                                                    |                                                            |
|----------------------------------------------------------------------------------------------------|----------------------------------------------------------------------------------------------------|------------------------------------------------------------|
|                                                                                                    |                                                                                                    | To add extra questions to your P:M360 <sup>™</sup> survey: |
| Step 1 > Step 2 >                                                                                                    | Step 3 Step 4 Step 5                                                                                                    |                                                            |
|                                                                                                    |                                                                                                    | 02 To remove a question, de-select the INCLUDE tick-box.   |
| In this section you can give survey participants the<br>performance. Reponses will appear only in the P:N<br>to the candidate. Extra Question rater responses c<br>would be too negative, insensitive or counter-produ<br>Report ensures that this information can be utilised. | opportunity to add more general comments about the candidate's<br>1360™ Coaching Report, and not in the P:M360™ Feedback Report that<br>annot be censored by the system and may have been expressed in way<br>uctive for inclusion in a Feedback Report. Their inclusion in the Coaching<br>constructively within a face to face feedback or coaching session. | goes<br>s that                                             |
| IMPORTANT CONSIDERATIONS<br>Because of the additional demands any further qu<br>questions only where you feel that responses are li                                                                                                    | sstions would make on survey raters, we would <b>he sticks</b> to include the kely to provide valuable extra insights to the coach.                                                                                                    | se                                                         |
| Do you wish to include any Extra Question                                                                                                    | s? <mark>YES: NO</mark>                                                                                                    |                                                            |
| Is there one particular characteristic that contribute                                                                                                    | es most to the candidate's success EDIT                                                                                                    |                                                            |
| Is there any other point that you wish to make abo                                                                                                    | ut the candidate's work performanc EDIT                                                                                                    |                                                            |
|                                                                                                    |                                                                                                    |                                                            |
|                                                                                                    |                                                                                                    | CONTINUE: 360 SURVEY                                       |
|                                                                                                    |                                                                                                    |                                                            |

Image 5.5 - Extra questions

If you wish to amend the default question or include your own question, click on the 'Edit' button and make the necessary changes to the field. To revert to the original question, simply re-click the 'Default' button. If you do not wish to include an extra question, make sure the box in the 'Include?' column is left unchecked. When you are finished, click the 'Continue 360 Survey' button in the bottom right hand corner.

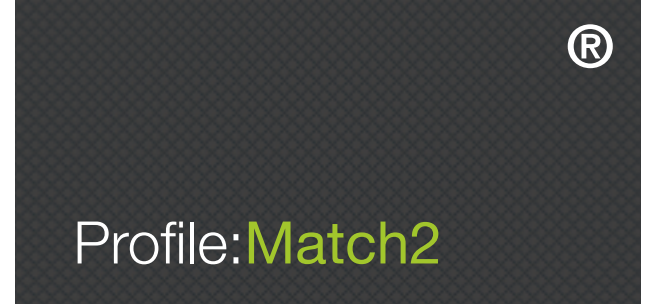

#### **STEP 5 – SURVEY SUMMARY**

The setup process has now been completed, and this screen shows a summary of the details of your survey (see Image 5.6 below). If you would like to edit any of the survey details, click 'Step 1', 'Step 2', 'Step 3', or 'Step 4' above to return to this section and edit.

| MY:<br>360                                                                                           | FINALISE S                          | URVEY                              |            |                                        |          |                | INSTRUCTIONS | ***                                                                                                    |                                         |
|----------------------------------------------------------------------------------------------------|-------------------------------------|------------------------------------|------------|----------------------------------------|----------|----------------|--------------|----------------------------------------------------------------------------------------------------|-----------------------------------------|
|                                                                                                    |                                     |                                    |            |                                        |          |                |              | Check the details are correct and click ADD CAI candidates to your template.                                                                                      | NDIDATES to add                         |
| Step 1 > Ste                                                                                         | p 2 >                               | Step 3                             |            | Step 4                                 |          | Step 5         | <b>`</b> >   | To edit your Survey, click on the Steps buttons.<br>back to a Step, you can edit that Step and ther<br>through the rest of the steps until you are back<br>again. | When you go<br>continue<br>to this page |
|                                                                                                    |                                     |                                    |            |                                        |          |                | Ð            | You can skip adding Candidates and finalise y<br>clicking FINALISE SURVEY.                                                                                        | our survey by                           |
| SURVEY NAME                                                                                          | 360 PCL                             |                                    |            |                                        |          |                |              | You can add Candidates to your 360 Survey at 360 area of MY: ASSESSMENTS.                                                                                         | t any time in the                       |
| COMPANY                                                                                              | PCL                                 | PCL                                |            |                                        |          |                |              |                                                                                                    |                                         |
| ADMIN NAME                                                                                           | Erin                                | Erin                               |            |                                        |          |                |              |                                                                                                    |                                         |
| ADMIN EMAIL                                                                                          | erin@ferrie.biz                     |                                    |            |                                        |          |                |              |                                                                                                    |                                         |
| EXPIRY DATE                                                                                          | 11/06/2022                          |                                    |            |                                        |          |                |              |                                                                                                    |                                         |
| COMPETENCIES<br>Persuasive Communication<br>Decision Making<br>Planning And Organising<br>Resilience | Interpers<br>Flexibility<br>Leaders | sonal Skills<br>/<br>hip Potential |            | Creative<br>Strategic Aw<br>Motivation | arenes   |                |              | ADD<br>CANDIDATES                                                                                                    | ¥.                                      |
| OPEN ENDED QUESTION                                                                                  |                                     |                                    |            |                                        |          |                |              |                                                                                                    |                                         |
| EXTRA QUESTIONS<br>1 Is there one particular charole?                                                | aracteristic tha                    | t contributes m                    | ost to the | candidate's s                          | uccess   | s in their pre | esent        | FINALISE<br>SURVEY                                                                                                    | X                                       |
| 2 What single improvement<br>present role?                                                           | would make th                       | ne greatest diffe                  | erence to  | the candidate                          | e's perf | ormance in     | ı their      |                                                                                                    |                                         |
| 3 Is there any other point th                                                                        | at you wish to                      | make about the                     | e candida  | ite's work perf                        | ormano   | ce?            |              |                                                                                                    |                                         |

Image 5.6 – Survey summary

#### **Finalise Survey**

Clicking 'Finalise Survey' will give you the 'Save Survey' prompt shown in Image 5.7 below, and clicking 'OK' will return you to the Profile:Match2<sup>™</sup> dashboard.

Once you have created a 360 survey, it can be viewed at any time by clicking on 'My Assessments' and then 'My 360 Templates', or by clicking '360 Surveys' in the 'My Assessments' box on the dashboard.

#### **Add Candidates**

Please be aware that you can only add candidates to a 360 survey that has been saved. To add candidates directly from the 'Survey Summary' screen, click the 'Add Candidates' button on the right hand side of the screen. The same 'Save Survey' prompt will appear (see Image 5.7), but clicking 'OK' will take you directly to the 'Add Candidates' screen.

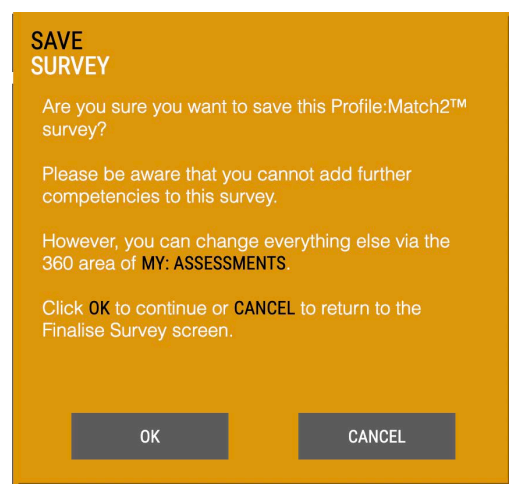

Image 5.7 - Save survey

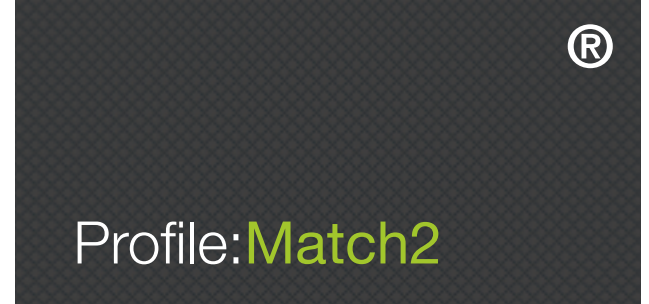

#### ADDING CANDIDATES

The 'Add Candidates' screen enables you to enter the name, email address, and job level of each candidate (up to a maximum of 50 candidates per survey). Tick the 'Manage Raters' option if you want the candidate to manage his or her own raters. This means that the candidate will select their own raters when they log into the PsyKey assessment system to take the surveys. Alternatively, if you would prefer to manage the raters on the candidate's behalf, leave this box un-ticked. When you have entered each candidate's details, click the 'Add' button (see Image 5.8).

| MY:<br>360                                                            |                              | EDIT SURVEY                                     |                                                                       |          |                                                     |                     | INST                   | FRUCTIONS                                                                                 | š                                              |
|-----------------------------------------------------------------------|------------------------------|-------------------------------------------------|-----------------------------------------------------------------------|----------|-----------------------------------------------------|---------------------|------------------------|-------------------------------------------------------------------------------------------|------------------------------------------------|
|                                                                       |                              |                                                 |                                                                       |          |                                                     |                     | On th<br>Surve         | nis page you can view<br>ey Details and Candio                                            | w and edit<br>date Details.                    |
|                                                                       |                              |                                                 |                                                                       |          |                                                     | Ē                   | You o<br>re-se<br>Cano | can also add new Ca<br>and instruction emails<br>didates.                                 | indidates and<br>to                            |
| EDIT SURVEY DETAILS<br>SURVEY NAME S<br>COMPANY NAME I<br>EXPIRY DATE | 360 PCL<br>PCL<br>11/06/2022 |                                                 |                                                                       |          | SHOW COMPETEN<br>OPEN ENDED QUEST<br>EXTRA QUESTION | CIES<br>FIONS<br>NS | 01                     | To generate a 360 r<br>on the GENERATE RE<br>next to each candic<br>follow the instructio | eport, click<br>PORT button<br>date and<br>ns. |
| CANDIDATES                                                            |                              |                                                 |                                                                       |          |                                                     |                     | 02                     | To view other saved click on RETURN TO SURVEYS.                                           | d surveys,<br>EXISTING                         |
| EDIT<br>CANDIDATE / CANDIDATE<br>ADD RATERS<br>Records per page: 15   |                              | PERSONALITY<br>QUESTIONNAIRE<br>There are no re | 360<br>QUESTIONNAIRE<br>cords available.<br>Records: 0 - 0 of 0 - Pag | RATERS G | GENERATE RE-SEND<br>INSTRUCTI<br>EMAIL              | ON 🔹                | RET<br>TO<br>EXIS      | URN<br>STING SURVEYS                                                                      | ¥                                              |
| ADD A NEW CANDIDATE<br>Name                                           | Email Add                    | lress                                           | Job Level<br>Please Select                                            | C        | ADD                                                 |                     |                        |                                                                                           | >                                              |

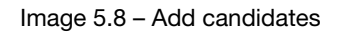

When you have added all your candidates, click 'Save and Continue' in the bottom right hand corner. Instruction emails will be sent out to your candidates as soon as they have been added to the assessment set up.

If you have selected for all of your candidates to manage their own raters, you will return to the Profile:Match2<sup>™</sup> dashboard. If you have chosen to add raters yourself, you will be redirected to the 'Candidates Needing Raters' page (see Image 5.9 below).

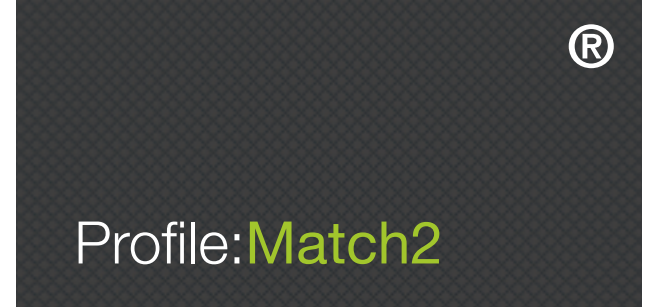

To add a rater, click the symbol in the 'Add Raters' column to the right of the candidate. This will take you to the 'Add Raters' screen, where you will enter a rater's name, email address, and relationship with the candidate (see Image 5.10 below).

| MY:<br>360 SURVEY       EDIT CANDIDATE DETAILS       INSTRUCTIONS         Edit the details requested in the form<br>this page and click on the SAVE AND<br>RETURN button to save and return to<br>Survey.       Edit the details requested in the form<br>this page and click on the SAVE AND<br>Survey.         NAME       Erin       Conditional consultance com         EMAIL       etin@newcholonical.consultance com       On this page you can also add or details | on<br>Edit          |
|----------------------------------------------------------------------------------------------------|---------------------|
| NAME       Erin         FMAIL       etig@@ssycbological-consultancy.com                                                                                                    | i on<br>Edit<br>the |
| NAME       Erin         FMAIL       etig@@ssycbological-consultancy.com                                                                                                    | the                 |
| NAME     Erin     Add demographic information about candidate if required.       FMAIL     ein@nsychological-consultancy.com                                                                                                    | the                 |
| EMAIL erin@nsvchological-consultancy.com On this page you can also add or de                                                                                                    |                     |
|                                                                                                    | lete                |
| ACCESS CODE PMJJb16yyC7 raters and edit existing raters, as we email individuals or groups of raters.                                                                                                    | l as                |
| AGE                                                                                                    |                     |
| GENDER Please Select 🗸                                                                                                    |                     |
| ETHNICITY                                                                                                    |                     |
| MANAGE RATERS                                                                                                    |                     |
| Current Raters SAVE AND                                                                                                    | ×.                  |
| EDIT RATER RATER NAME EMAIL ADDRESS RELATIONSHIP 360 EMAIL DELETE QUESTIONNAIRI INSTRUCTIONS RATER                                                                                                    |                     |
|                                                                                                    |                     |
| 🖋 Elliot elliot@psychological-<br>consultancy.com Peer In Progress 😞                                                                                                    |                     |
| 🖋 Elliot ellwiiot@gmail.com Peer Not Started 🚖 🛅                                                                                                    |                     |
| 🖋 Elliot AGAIN elliotrphillips@outlook.com Peer Not Started 🚖 🛅                                                                                                    |                     |
| Records per page: 15 🔹 Records: 1 - 4 of 4 - Pages: 6 (out of 1) Go to page >                                                                                                    | <u> </u>            |
|                                                                                                    |                     |
| Add Rater                                                                                                    |                     |
| Name     Email Address     Relationship       Image: Please Select v     ADD                                                                                                    |                     |

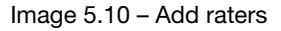

Click the 'Add' button once the required information has been entered to include the rater in the Profile:Match2<sup>™</sup> 360 Survey. Please note, the system will automatically include the candidate as a self rater, but you can choose to edit and/or delete them, or any other rater, by clicking on the relevant symbol.

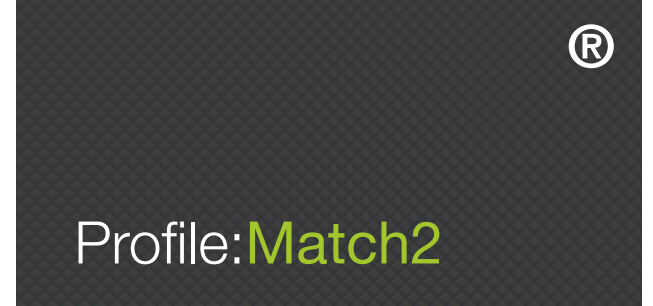

Once all raters have been added, click the 'Save and Continue' button in the bottom right hand corner of the screen.

Please note, if you choose to include a Peer, Direct Report, and/or Client rater in the survey, you will need to include at least three individuals from that category before you can move onto the next stage.

Both candidates and raters are emailed their instructions and unique login details by the Profile:Match2<sup>™</sup> system. If the candidates have been asked to manage their own raters, instructions explaining how to add raters will automatically be sent to each candidate as you add them to the survey (see Image 5.11).

#### Dear Elliot

Erin has requested that you complete the Profile:Match2 360 assessment as a Peer. This process will provide Erin with feedback on their behaviour and the way that they actually perform in relation to job competencies.

This electronic questionnaire will allow you to provide online confidential feedback. Your feedback, along with that of other raters, will be entered into a personal report that will be given to **Erin** 

When completing this assessment please be as open and honest as possible - your responses will be anonymous\*. At the end of the assessment you may be asked open-ended questions. It is very important that your comments are constructive so please think carefully about your responses.

It is important that your online feedback is provided as soon as possible. If you are unable to complete this assessment or if you have any questions or concerns, please could you notify **Erin** immediately.

Login to complete the assessment

1) Go to https://www.psy-key.com/PM360

2) If prompted, please enter the details below.

Access Code: 792-22565 User Name: <u>elliot@psychological-consultancy.com</u> Password: ATn82znX1

3) Follow the on-screen instructions

Please note the deadline for completing this assessment is 26/06/2022.

This assessment should take between 10 to 20 minutes so please ensure that you have sufficient time to devote to uninterrupted completion.

In the unlikely event that you encounter any error messages when reach out to the PCL team on info@psychological-consultancy.com who will be able to assist.

Assessments can be completed using a desktop computer or laptop and are compatible with tablets and smart phones.

\*Please note that manager ratings may not be anonymous

Kind regards Profile:Match2<sup>™</sup> Administration +44 (0) 1892 559 540

Image 5.11 - Example of a candidate email

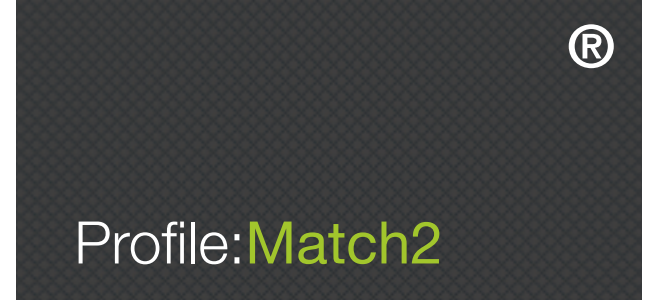

#### EDITING YOUR PROFILE:MATCH2<sup>™</sup> 360 SURVEY

Once you have created and saved your Profile:Match2<sup>™</sup> 360 Survey, you will be able to access and edit it from the 'Edit Survey' screen. Clicking 'My Assessments' in the main toolbar and selecting 'My 360 Templates', or clicking '360 Surveys' in the 'My Assessments' box on the dashboard, will take you to the 'Existing Surveys' screen (see Image 5.12).

| MY:<br>360                  | EXISTING SURVEYS                          |                                    |
|-----------------------------|-------------------------------------------|------------------------------------|
|                             |                                           |                                    |
| 360 Survey Name             | Company Name                              | Close Date                         |
| PCL 360 Test (EF)           | PCL                                       | 26/06/2022                         |
| 360 PCL                     | PCL                                       | 11/06/2022                         |
| LPC 360 Testing             | LPC Ltd                                   | 31/12/2021                         |
| PCL 360 Test (Piers Morgan) | PCL                                       | 24/08/2021                         |
| PM360 Test (Paul McCartney) | PCL                                       | 04/11/2021                         |
| EP Screen Grabbing          | PCL                                       | 26/06/2021                         |
| EP Test                     | PCL                                       | 29/05/2021                         |
| LPC PRice TEST              | WGTWERT                                   | 04/02/2021                         |
| test1234578967              | test                                      | 11/10/2020                         |
| test123457896               | test                                      | 11/10/2020                         |
| Records per page: 10        | Records: 1 - 10 of 242 - Pages: 🛛 🔶 🍝 📘 💈 | 3 4 5 + + (out of 25) Go to page » |
| SEARCH FOR TEMPLATES        |                                           |                                    |

Image 5.12 - Existing surveys

Clicking the symbol in the 'Edit' column to the right of the relevant survey will then take you to the 'Edit Survey' screen (see Image 5.13 below). From this area, you will be able to view and edit the details of the survey, candidates, and raters, as well as generate reports.

The 'Edit Survey' screen includes the survey name, company name, and expiry date of the survey, as well as additional details about each candidate in the Profile:Match2<sup>™</sup> 360 Survey. See below for more information on each of the options.

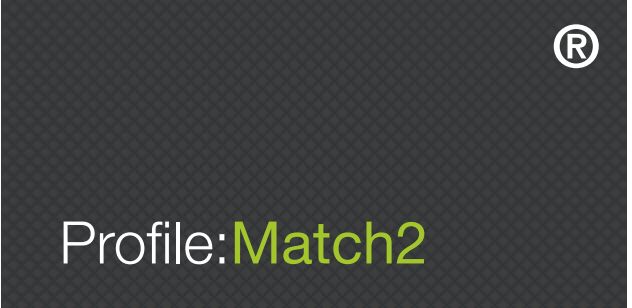

| MY:<br>360                                                                     | EDIT SURVEY                  |                              |                                               |                           | INSTRUCTIONS                                                                                                    | <b>;</b> :::             |
|--------------------------------------------------------------------------------|------------------------------|------------------------------|-----------------------------------------------|---------------------------|----------------------------------------------------------------------------------------------------|--------------------------|
|                                                                                |                              |                              |                                               |                           | On this page you can view and<br>Survey Details and Candidate I                                                      | edit<br>Details.         |
|                                                                                |                              |                              |                                               | Đ                         | You can also add new Candida<br>re-send instruction emails to<br>Candidates.                                         | ates and                 |
| EDIT SURVEY DETAILS<br>SURVEY NAME PCL<br>COMPANY NAME PCL<br>EXPIRY DATE 26/0 | 360 Test (EF)<br>6/2022      |                              | SHOW COMPETE<br>OPEN ENDED QUE<br>EXTRA QUEST | ENCIES<br>ESTIONS<br>TONS | 01 To generate a 360 report<br>on the <u>GENERATE REPORT</u><br>next to each candidate a<br>follow the instructions. | , click<br>button<br>Ind |
| CANDIDATES                                                                     |                              |                              |                                               |                           | 02 To view other saved surv<br>click on RETURN TO EXIST<br>SURVEYS.                                                  | eys,<br>ING              |
| EDIT<br>CANDIDATE / CANDIDATE<br>ADD RATERS                                    | PERSONALITY<br>QUESTIONNAIRE | 360<br>QUESTIONNAIRE RATERS  | GENERATE RE-SEND<br>REPORT INSTRUC<br>EMAIL   | TION                      | RETURN                                                                                                    | X                        |
| 🖉 Erin                                                                         | Not Started                  | Not Started 3                | ē 🚖                                           |                           | EXISTING SURVEYS                                                                                                    |                          |
| Records per page: 15                                                           |                              | Records: 1 - 1 of 1 - Pages: | ← 1 → → (out of 1)                            | Go to page »              |                                                                                                    |                          |
| ADD A NEW CANDIDATE                                                            |                              |                              |                                               |                           |                                                                                                    |                          |
| Name                                                                           | Email Address                | Job Level<br>Please Select   | ✓ ADD                                         |                           |                                                                                                    | ~                        |

Image 5.13 - Edit survey

#### Show Competencies

Clicking this button will show which competencies were selected when the Profile:Match2<sup>™</sup> 360 Survey was created.

#### **Open Ended Questions**

Clicking this button will show the open ended questions included in the Profile:Match2<sup>™</sup> 360 Survey (if these were chosen when creating the survey).

#### **Extra Questions**

Clicking this button will show the extra questions included in the Profile:Match2<sup>™</sup> 360 Survey (if these were chosen when creating the survey).

#### Group Email

Clicking this button will send each of the candidates an email with instructions outlining how to complete the Profile:Match2<sup>™</sup> 360 Survey.

#### View and Edit Candidate Information

Click the symbol in the 'Edit' column to the left of the candidate to view and edit their information (see the 'Edit Candidate Details' section below).

#### Status PM

This is the status of the Profile:Match2<sup>™</sup> questionnaire taken by the candidate, and shows whether the survey is 'Not Started', 'Pending', or 'Complete'.

#### Status 360

This is the status of the Profile:Match2<sup>™</sup> 360 Survey taken by the raters, and shows whether it is 'Not Started', 'Pending', or 'Complete'.

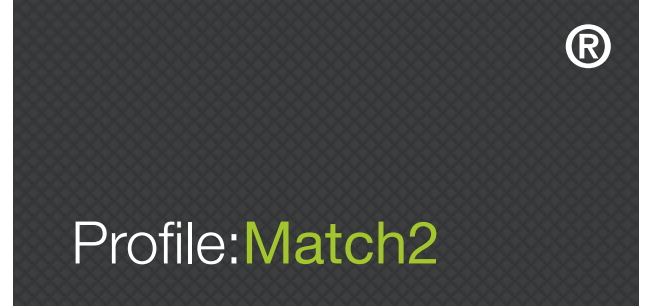

#### Manage Raters

If this option was selected when the survey was set up, each candidate will manage his or her own raters. If this option was not selected, you will need to add raters for your candidates. Please note that even if a candidate is managing their own raters, you will still be able to view rater information and add new raters.

#### Raters

This is the number of raters that have been added for each candidate. To view rater information, you will need to click the 'Edit' symbol to the left of the candidate (see 'Edit Candidate Details').

#### **Generate Report**

When candidates have completed the survey, click this button to generate a report (see the 'Generate Reports' section below).

#### **Resend Candidate Instruction Email**

Click on the symbol in the 'Email' column to the right of the candidate to resend the Profile:Match2<sup>™</sup> 360 Survey instruction email. This contains the unique login details required by the candidate to complete the survey and the instructions about identifying raters (if the candidate is adding their own raters).

#### Delete

Click on the symbol in the 'Delete' column to the right of the candidate to remove the candidate from the Profile:Match2<sup>™</sup> 360 Survey.

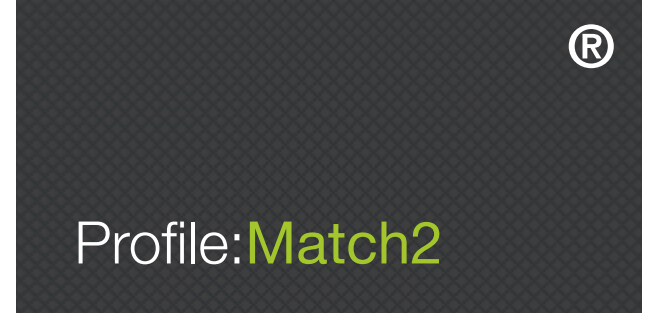

#### EDIT CANDIDATE DETAILS

Clicking the symbol in the 'Edit' column to the left of the candidate will take you to the 'Edit Candidate Details' screen, where you can edit the candidate's name, email address, age, gender, and ethnicity (see Image 5.14). Please note, this screen also allows you to add additional candidates and edit candidate details after the survey has been created. See below for more information on each of the options.

| MY:<br>360 SURVEY |              | EDIT CANDIDATE DETAILS |                                  |              |                      |                       | INSTRUCTIONS    |                                                                                                    |
|-------------------|--------------|------------------------|----------------------------------|--------------|----------------------|-----------------------|-----------------|----------------------------------------------------------------------------------------------------|
| COUCCULT          |              |                        |                                  |              |                      |                       |                 | žΞ                                                                                                    |
|                   |              |                        |                                  |              |                      |                       | Ē               | Edit the details requested in the form on this page and click on the SAVE AND RETURN button to save and return to Edit Survey. |
| NAME              |              | Erin                   |                                  |              |                      |                       |                 | Add demographic information about the<br>candidate if required.                                                                |
| EMAIL             |              | erin@psycholo          | gical-consultancy.com            |              |                      |                       |                 | On this page you can also add or delete                                                                                        |
| ACCESS CODE       |              | PMJJb16yyC7            |                                  |              |                      |                       |                 | email individuals or groups of raters.                                                                                         |
| AGE               |              |                        |                                  |              |                      |                       |                 |                                                                                                    |
| GENDER            |              | Please Select          | ×.                               |              |                      |                       |                 |                                                                                                    |
|                   | 00           |                        |                                  |              |                      |                       |                 |                                                                                                    |
|                   |              | -                      |                                  |              |                      |                       |                 | SAVE                                                                                                    |
| Current Ra        | aters        |                        |                                  |              |                      |                       |                 | AND                                                                                                    |
| EDIT RATER 🗣      | RATER NAME   | EMA                    | AIL ADDRESS                      | RELATIONSHIP | 360<br>QUESTIONNAIRI | EMAIL<br>INSTRUCTIONS | DELETE<br>RATER | RETURN                                                                                                    |
| Ø                 | Erin         | erine<br>cons          | @psychological-<br>sultancy.com  | Self         | Not Started          |                       |                 |                                                                                                    |
| Ø                 | Elliot       | ellio<br>cons          | t@psychological-<br>sultancy.com | Peer         | In Progress          |                       |                 |                                                                                                    |
| Ø                 | Elliot       | ellwi                  | iiot@gmail.com                   | Peer         | Not Started          |                       | Ī               |                                                                                                    |
| Ø                 | Elliot AGAIN | ellio                  | trphillips@outlook.com           | Peer         | Not Started          |                       | Ō               | <b>&gt;</b>                                                                                                    |
| Records per pa    | ge: 15 🔷     | _                      | _                                | Records: 1 - | 4 of 4 - Pages:      | 1 + + (out of 1)      | Go to page »    |                                                                                                    |
| Add Rater         |              |                        |                                  |              |                      |                       |                 |                                                                                                    |
| Name              |              | Email Ad               | dress                            | Relationship |                      |                       |                 |                                                                                                    |
|                   |              |                        |                                  | Please Selec | t V ADD              |                       |                 |                                                                                                    |

Image 5.14 - Edit candidate details

#### Manage Raters

If this option was selected for a candidate when the survey was created, that candidate will manage his or her own raters. If this option was not selected, you will need to add raters for each of your candidates. Please note that if a candidate is managing their own raters, you will still be able to view rater information and add new raters.

#### View and Edit Rater Information

Clicking the symbol in the 'Edit' column to the left of the rater will take you to the 'Edit Rater Details' screen, where you can view and edit the rater's name, email address, age, gender, and relationship to the candidate.

#### Relationship

This column demonstrates the rater's relationship with the candidate, and highlights whether they are a 'Manager', 'Peer', 'Direct Report', or 'Client'.

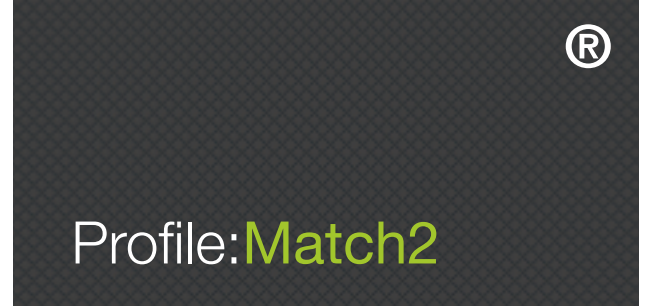

#### Status 360

This is the status of the Profile:Match2<sup>™</sup> 360 Survey, and shows whether the survey is 'Not Started', 'Pending', or 'Complete'.

#### **Resend Candidate Instruction Email**

Click on the symbol in the 'Email' column to the right of the candidate to resend the P:M360<sup>™</sup> Survey instruction email. This contains the unique login details required by the candidate to complete the survey, and instructions about identifying raters (if the candidate is managing their own raters).

#### **Deleting Raters**

You can delete a rater from the 360 process by clicking on the symbol in the 'Delete' column to the right of the rater.

#### **Adding Raters**

To add a rater, input their name, email address, and relationship to the candidate, and click the 'Add' button. Even if the candidate is managing their own raters, you can still add raters yourself.

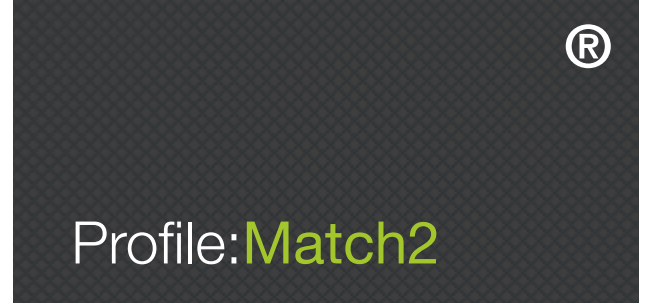

#### **GENERATING REPORTS**

To generate a report for a candidate, go to the 'Edit Survey' screen and click the symbol in the 'Generate Report' column to the right of the candidate. This will take you to the 'Generate 360 Reports' screen (see Image 5.15), where you can select which raters to include in the generated report by ticking the box in the 'Include' column to the right of their name.

| MY:<br>360   | GENERATE 360                         | REPORTS     | INSTRUCTIONS | 3 <b></b> |                                                                                                    |                                              |
|--------------|--------------------------------------|-------------|--------------|-----------|----------------------------------------------------------------------------------------------------|----------------------------------------------|
|              |                                      |             |              |           | To generate 360 reports pleas<br>the Raters you want to include<br>list on the left. For Managers t<br>be 1 rater but for all other gro | se select<br>from the<br>his could<br>ups at |
|              |                                      |             |              | 囙         | least 3 raters must be include                                                                                                    | u.                                           |
| RATER NAME   | EMAIL                                | COMPLETED   | RELATIONSHIP | INCLUDE   |                                                                                                    |                                              |
| Elliot       | elliot@psychological-consultancy.com | In Progress | Peer         | •         |                                                                                                    |                                              |
| Elliot       | ellwiiot@gmail.com                   | Not Started | Peer         |           |                                                                                                    |                                              |
| Elliot AGAIN | elliotrphillips@outlook.com          | Not Started | Peer         |           |                                                                                                    |                                              |
| Erin         | erin@psychological-consultancy.com   | Not Started | Self         | •         |                                                                                                    |                                              |
|              |                                      |             |              |           | BACK<br>TO<br>EXISTING SURVEYS                                                                                                    | ×.                                           |
|              |                                      |             |              |           |                                                                                                    | >                                            |
|              |                                      |             |              |           | CONTINUE<br>TO<br>REPORTS                                                                                                    | X                                            |
|              |                                      |             |              |           |                                                                                                    | >                                            |

Image 5.15 - Generate 360 reports

Once you have selected your raters, click the 'Continue to Reports' button in the bottom right hand corner of the page.

A prompt will ask if you want a 'Feedback' report or a 'Coaching' report (only available to those with confirmed experience or training). Please note, if the report option was not included in the original configuration for the template you can create one here for an additional fee.

Once selected, the Profile:Match2<sup>™</sup> system will generate a downloadable PDF of your desired 360 report.

360 Reports can also be generated from the 'My Usage' screen (see Image 1.8 in Section 1). You can locate the desired report by searching for the candidate's name, or by the date in the assessment was completed. To view the report, simply click on the candidate's name and follow the onscreen instructions. Please note, if the report option was not included in the original configuration for the template you can create one here for an additional fee.